# 통합 학습관리 시스템

-학생 매뉴얼-

목 차

| 로그인              | 4  |
|------------------|----|
| 학생메인화면           | 5  |
| 개설과목 검색          | 6  |
| ocw              | 8  |
| 학사일정             |    |
| 전체 공지사항          | 14 |
| 전체 질문방           |    |
| 전체 자료실           | 20 |
| 배움나눔             |    |
| 전체 설문            |    |
| 수강과목 서브메인        |    |
| 수강과목 메뉴          |    |
| 화면도움말            |    |
| 강의계획서            |    |
| 강의보기(e-Learning) |    |
| 공지사항             |    |
| 질문방              |    |
| 강의자료             |    |
| 열린게시판            | 42 |
| 출석(e-Class)      | 46 |

목 차

| 50 |
|----|
| 53 |
|    |
| 63 |
| 64 |
| 68 |
| 69 |
|    |
| 73 |
| 74 |
| 75 |
|    |

1. 로그인

| Korean             | 다구대학교<br>e-Class system                                                        | 1 조고인 과 사이트캡 |
|--------------------|--------------------------------------------------------------------------------|--------------|
| <u>회원</u><br>→ 로그인 | 로그인                                                                            | □→ 로그인       |
|                    | 회원님의 아이디와 비밀번호를 정확히 입력하세요.           아이디         이미           비밀번호         로그인 | )            |

-학사 시스템의 아이디와 비밀번호로 로그인합니다.

- ① '로그인' 버튼을 클릭하면 로그인화면으로 이동합니다.
- 회원구분이 있다면 선택박스의 회원구분을 선택합니다.
   아이디와 비밀번호를 입력한 후 '로그인' 버튼을 클릭해 로그인 합니다.

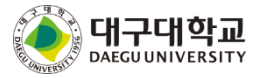

### 2. 학생메인 화면

| 교육전망       거유니티       소개         Course search<br>(27,73% ●118773%)       search<br>(27,73% ●118773%)       search<br>(27,73% ●118773%)       search<br>(27,73% ●118773%)         · 수건과정 (2013년도 1817)       · · · · · · · · · · · · · · · · · · ·                                                                                                    | Korean                                       |                            |                          | 대구대학교<br>e-Class system  |                                                      |                      |
|----------------------------------------------------------------------------------------------------|----------------------------------------------|----------------------------|--------------------------|--------------------------|------------------------------------------------------|----------------------|
| Course search       규용권이나 교수님행을 정확해 입력하세요.         · 수건과정       Con add도 1817)         · 수건과정       Con add도 1817)         · · · · · · · · · · · · · · · · · · ·                                                                                                    |                                              | 교육                         | ·현황                      | 커뮤니티                     | 소개                                                   |                      |
| Course search<br>・ 全球のは エクトは 방울 3 常や (1) 2 (2014)<br>・ クォススタ ● 113 ポススタ<br>・ クネススタ ● 113 ポススタ<br>・ クネススタ ● 113 ポススタ<br>・ クネススタ ● 113 ポススタ<br>・ クォスタ (2013)<br>・ クネススタ ● 113 ポススタ<br>・ クォスタ (2014)<br>・ クォスタ (2014, 12, 18 写文品)<br>・ クラントレブ語 (2014, 12, 18 写文品)<br>・ クラントレブ語 (2014, 12, 18 写文A)<br>・ クラントレブ語 (2014, 12, 18 写文A)<br>・ クラントレブ語 (2014, 12, 18 G)<br>・ クラントレブ語 (2014, 12, 18 G)<br>・ クラントレブ語 (2014, 12, 18 G)<br>・ クラントレブ語 (2014, 12, 18 G)<br>・ クラントレブ語 (2014, 12, 18 G)<br>・ クラントレブ語 (2014, 12, 18 G)<br>・ クラントレブ語 (2014, 12, 18 G)<br>・ クラントレブ語 (2014, 12, 18 G)<br>・ クラントレブ語 (2014, 12, 18 G)<br>・ クラントレブ語 (2014, 12, 12, 18 G)<br>・ クラント |                                              |                            |                          |                          | (4) (5)                                              |                      |
| · 수강과정 (2013년도 1학기))       · · · · · · · · · · · · · · · · · · ·                                                                                                    | Course search                                | 과목명이나 교수님명을<br>● 정규과목 ●비정규 | <b>· 정확히 입력하세</b><br>구과목 | 요.<br>search             | OCW         마이페이지         안내/                        | ч                    |
| 과목       양식시간         토12          로789          사용자문의       *         · 결문입니다.       2014.12.04         · · · · · · · · · · · · · · · · · · ·                                                                                                    | • <b>수강과정</b> (2013년도                        | 1학기)                       |                          |                          | 공지사학                                                 |                      |
| · 도12         · 금769         · · · · · · · · · · · · · · · · · · ·                                                                                                    | 과목                                           |                            |                          | 강의시간                     | · 모바일 e-class 접속 방법안내입니다.                            | 2013.05.08           |
| 금709         사용자문의         사용자문의         · 질문입니다.         · 질문입니다.         · 2014.12.04         · 전비간         · 관락         · 전비간         · 전비간         · 전비간         · · 전비간         · · · · · · · · · · · · · · · · · · ·                                                                                                    |                                              |                            |                          | 토12                      | ·/                                                   |                      |
| • 오늘시간표 (2014.12.18 목요일)       * 전제보기         · · · · · · · · · · · · · · · · · · ·                                                                                                    |                                              |                            |                          |                          |                                                      |                      |
| · 오늘시간표 (2014.12.18 목요일)         · 전체보기           · 2억시간표 (2014.12.18 목요일)         · 전체보기           · 2억시간 ····································                                                                                                    |                                              |                            |                          | 금789                     |                                                      |                      |
| 사용자문의         +           • 오늘시간표 (2014.12.18 목요일)         + 전체보기           · 한익시간         과목         교수         강의실           · 전체보기         · · · · · · · · · · · · · · · · · · ·                                                                                                    |                                              |                            |                          | 금789                     |                                                      |                      |
| - 질문입니다. 2014.12.04<br>• <b>오늘시간표 (2014.12.18 목요일)</b><br><u>· 전멕시간</u><br><u>강멕시간</u><br><u>과목</u><br><u>교수</u><br><u>강</u> 웨실<br>· 조회할 자료가 없습니다.<br>· 조회할 자료가 없습니다.                                                                                                    |                                              |                            |                          | 금789                     |                                                      |                      |
| • 오늘시간표 (2014.12.18 목묘일) * 전체보기<br><u>강의시간 과목 교수 강의실</u><br>2<br>3<br>4<br>5                                                                                                    |                                              |                            |                          | 금789                     | 사용자문의                                                | *                    |
| 2     ・ 公知賀 사료가 없습니다.       3        4        5                                                                                                    |                                              |                            |                          | 금789                     | <b>사용자문의</b><br>· 절문입니다.                             | * 2014.12.04         |
| 3                   4                   5                                                                                                    | )<br>● 오늘시간표 (2014.12<br>강의시간                | 2.18 목요일)<br>과목            |                          | 금789<br>+ 전체보기<br>교수 강의실 | 사용자문의<br>· 질문입니다.<br>비정규과목 공개수강신청                    | *<br>2014.12.04<br>* |
| 4                                                                                                    | )<br>• 오늘시간표 (2014.12<br>강역시간<br>2           | 2.18 목요일)<br>과목            |                          | 금789<br>+ 전체보기<br>교수 강의실 | 사용자문의<br>- 질문입니다.<br>비정규과목 공개수강산청<br>- 조회할 자료가 없습니다. | *<br>2014.12.04<br>* |
| 5                                                                                                    | )<br>• 오늘시간표 (2014.12<br>강의시간<br>2<br>3      | 2.18 목요일)<br>과목            |                          | 금789<br>+ 전체보기<br>교수 강의실 | 사용자문의<br>- 질문입니다.<br>비정규과목 공개수강신청<br>- 조회할 자료가 없습니다. | *<br>2014.12.04<br>* |
|                                                                                                    | )<br>• 오늘시간표 (2014.12<br>강의시간<br>2<br>3<br>4 | 2.18 목요일)<br>과목            |                          | 금789<br>+ 전체보기<br>교수 강의실 | 사용자문의<br>- 질문입니다.<br>비정규과목 공개수강신청<br>- 조회할 자료가 없습니다. | *<br>2014.12.04<br>* |

- ① 과목명을 클릭하면 수강과목 서브메인 화면으로 이동합니다.
- ② 제목을 클릭하면 해당 자료의 상세조회 화면으로 이동합니다.
- ③ '+'를 클릭하면 해당 메뉴의 목록 화면으로 이동합니다.
- ④ 'OCW' 버튼을 클릭하면 열린강의(OCW) 화면으로 이동합니다.
- ⑤, ⑥ '마이페이지' 버튼 또는 '이름'을 클릭하면 마이페이지 화면으로 이동합니다.
- ⑦ 학생이 수강하는 과정의 오늘 시간표를 확인 할 수 있습니다.

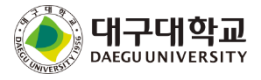

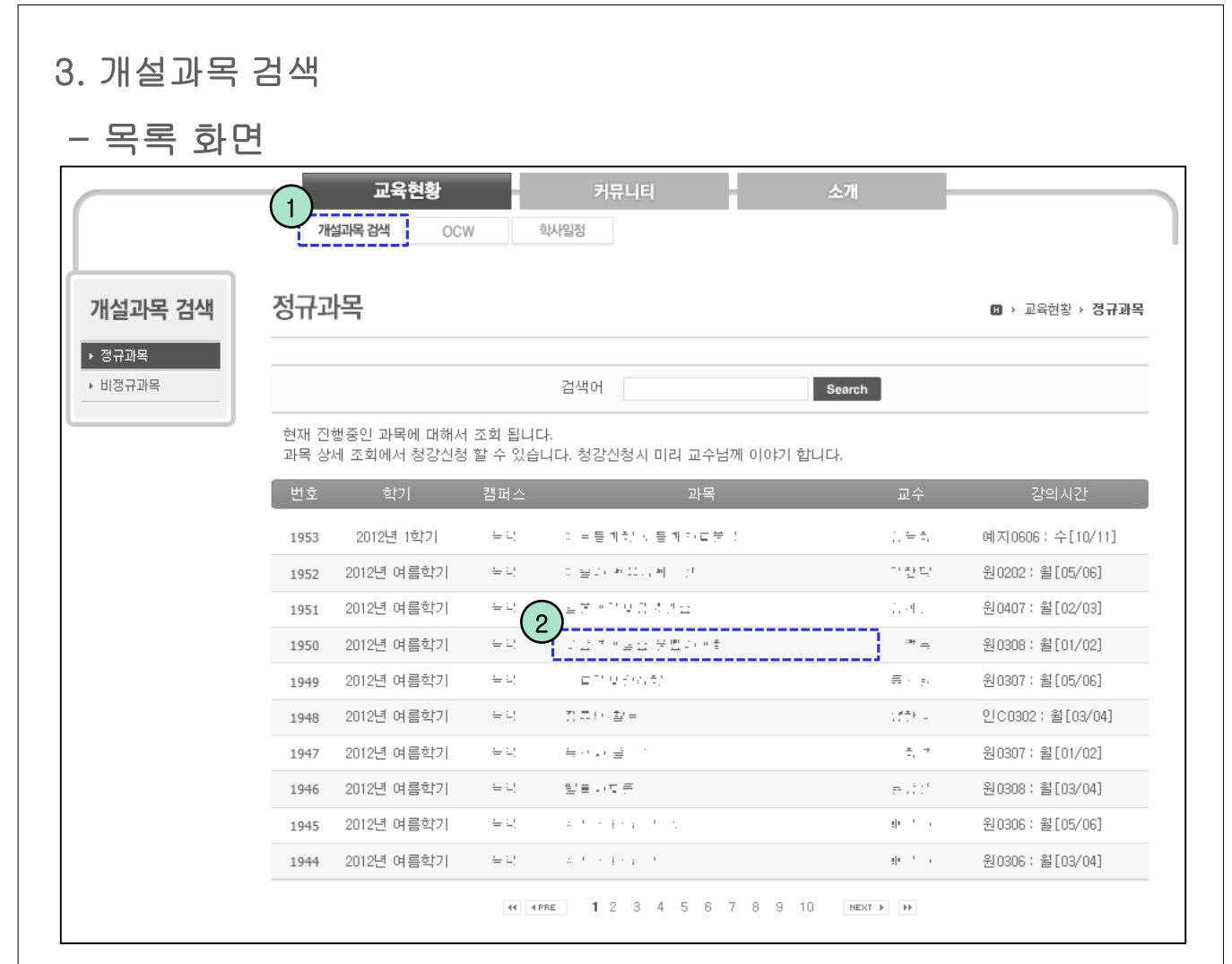

- ① 교육현황->개설과목 검색 메뉴를 클릭합니다.
- ② 과목명을 클릭하면 해당 과목의 강의계획서 화면으로 이동합니다.

#### 3. 개설과목 검색 - 강의계획서 조회 화면 정규과목 🛚 > 교육현황 > 정규과목 1 (2) → 청강신청 > 이전화면 [수업기본정보] 교과목명 학수번호 년도/학기 이수구분 전선 학점/시수 2/2 강의시간 윌OP [담당교수정보] 교수명 소속 이메일 연구실(Tel) 연락처(Tel) 청강신청 × [학습개요 및 목표] 이름 과목개요 학번 학습목표 학과 수업대상자 청강사유 사용 프로그램 강의[] 토의[] 발표[] 검색[] 실습[] 퇴 청강을 신청하시겠습니까? 💿 예 🛛 아니오 수업방법 모의수업 [ ] 탐구 [ ] 초청강연 [ ] 동영상시청 [ > 확인 → 취소 3

① '청강신청' 버튼을 클릭하면 청강신청 레이어 팝업이 나옵니다.

② '이전화면' 버튼을 클릭하면 목록 화면으로 이동됩니다.

③ 청강 사유를 작성한 후 '확인' 버튼을 클릭하면 청강신청이 완료 됩니다.

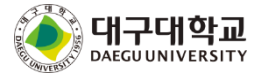

# 4. OCW

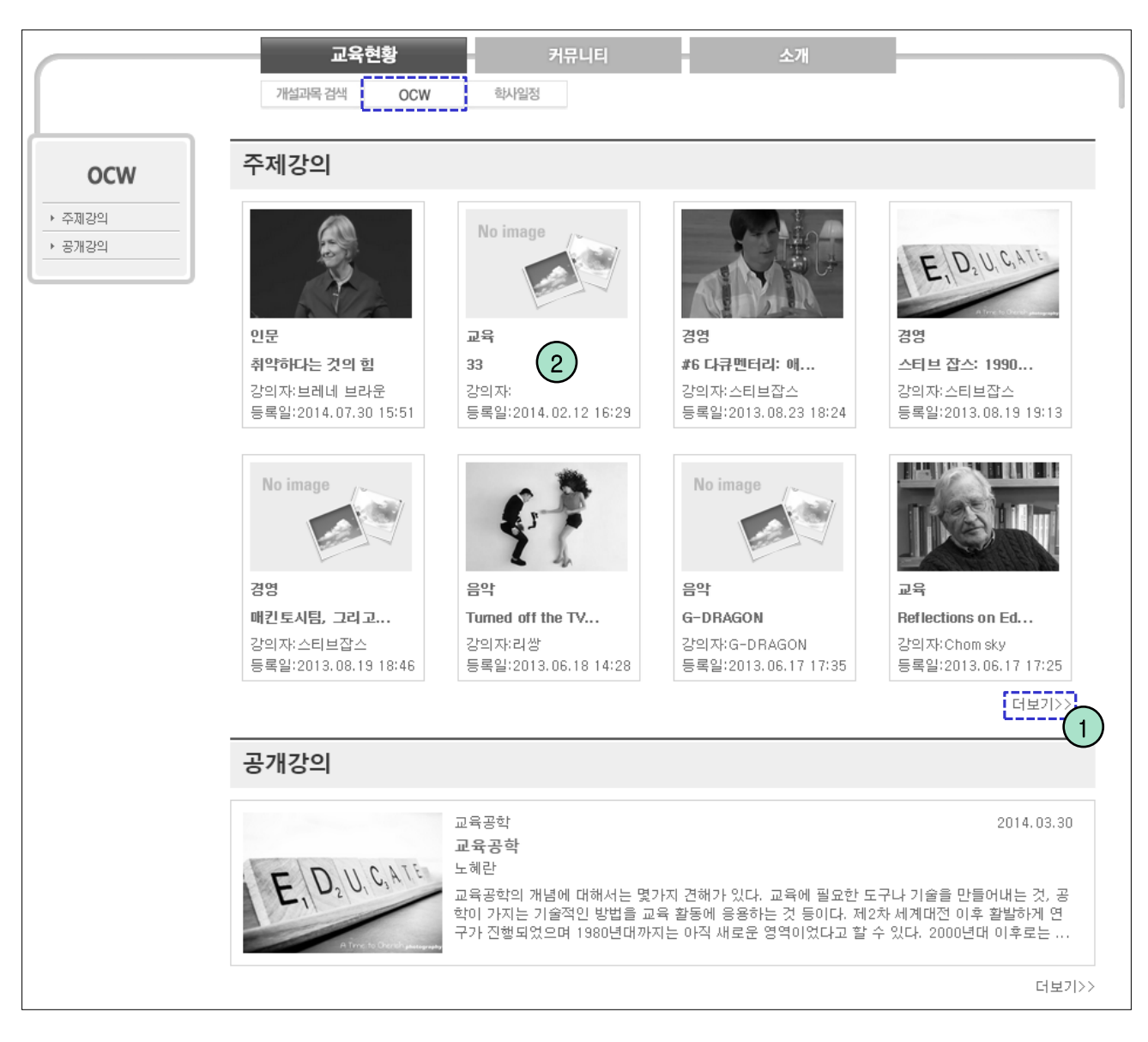

- 열린강의(주제강의 + 공개강의)는 학교전체적인 세미나 또는 영상강의 등을 공통으로 볼 수 있게 설정하는 메뉴 입니다.
- ① '더보기' 또는 왼쪽 메뉴를 클릭하면 해당하는 강의목록 조회 화면으로 이동합니다.

② 해당 콘텐츠를 클릭하면 조회가 가능합니다.

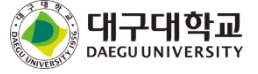

# 4. OCW

# - 주제강의

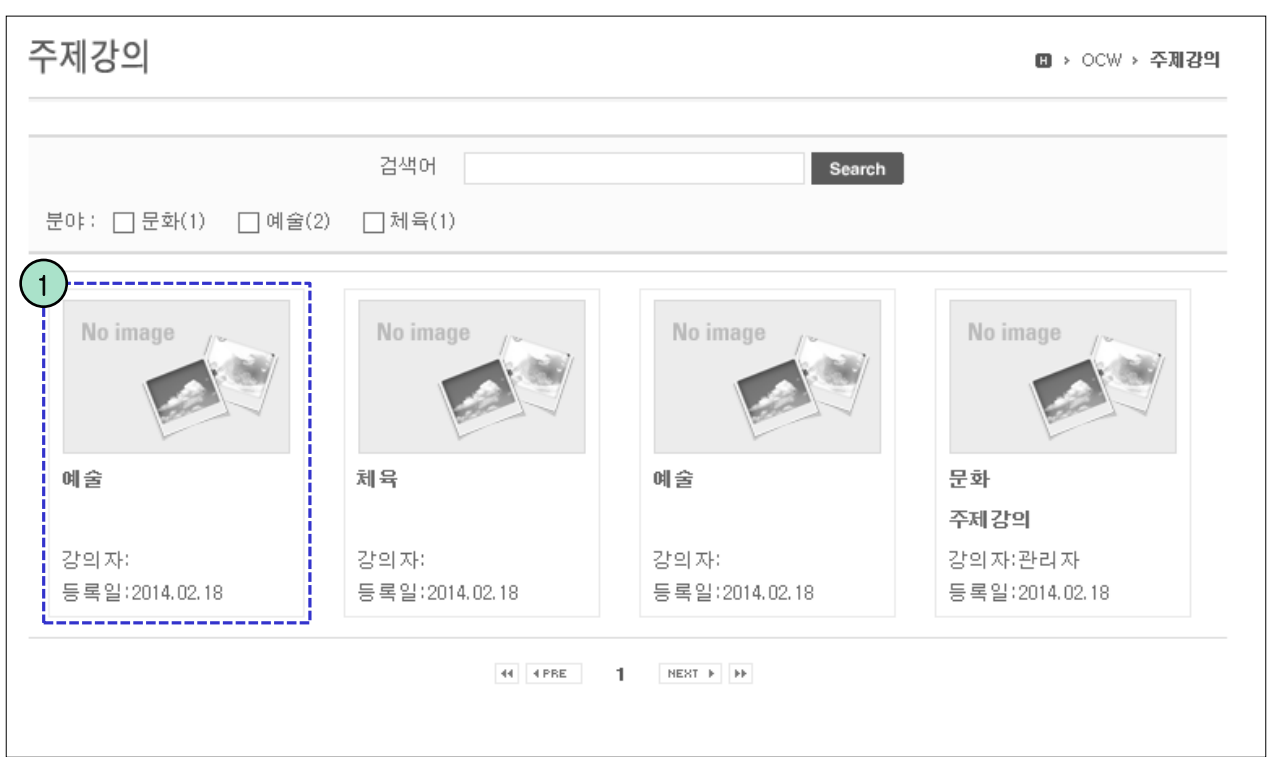

① 해당 콘텐츠를 클릭하면 상세화면으로 이동합니다.

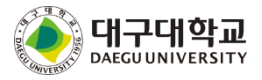

| 주제강의                                                                                          | 🗓 > OCW > 주제강의                                                            |
|-----------------------------------------------------------------------------------------------|---------------------------------------------------------------------------|
|                                                                                               |                                                                           |
| 문화                                                                                            |                                                                           |
| I 4 40 1 1 1 - I 4                                                                            | -BP-9-12 - BL +                                                           |
| 2014.07.08 11:27:02                                                                           | 13 Views                                                                  |
|                                                                                               |                                                                           |
|                                                                                               |                                                                           |
|                                                                                               |                                                                           |
|                                                                                               |                                                                           |
|                                                                                               |                                                                           |
|                                                                                               |                                                                           |
|                                                                                               |                                                                           |
|                                                                                               |                                                                           |
|                                                                                               |                                                                           |
|                                                                                               |                                                                           |
|                                                                                               |                                                                           |
|                                                                                               |                                                                           |
|                                                                                               |                                                                           |
| 각사수개                                                                                          |                                                                           |
| <b>강사소개</b><br>분한 페 드 비 프                                                                     | 주제강의                                                                      |
| 강 <b>사소개</b><br>문학과 학교 도<br>강의내용                                                              | 주제강의<br>No image ( 문제 바비코 제 * 문제 바비                                       |
| <b>강사소개</b><br>분한 레이드 데이트<br><b>강의내용</b><br>문한 레이드 데이트                                        | 주제강의<br><sup>오</sup> ····································                 |
| <b>강사소개</b><br>분한 페 드 페 프<br><b>강의내용</b><br>문한 페 드 페 프                                        | 주제강의<br>No image 분백 부대 및 과 · · 분백 부대<br>및 과 · · ·<br>고 과 · · ·<br>고 # · · |
| <b>강사소개</b><br>분한 레드 비 프<br><b>강의내용</b><br>문한 레드 비 프<br>(···································· | 주제강의<br>No image 분행 부배 3 개 • 분행 부배<br>3 개 • 1<br>2 :                      |

- 선택된 강의보기 내용을 표시합니다. 플레이 버튼을 통해 동영상 재생이 가능합니다.
① '더보기' 버튼을 통해 다른 강의를 쉽게 찾아 재생 하실 수 있습니다.

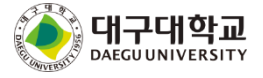

| 4. OCW                   |                  |              |                 |
|--------------------------|------------------|--------------|-----------------|
| - 공개강의                   |                  |              |                 |
| 공개강의                     |                  |              | II → OCW → 공개강의 |
|                          | 검색어              | Search       |                 |
| 2<br>교육공학<br>테스트 화면 입니다. |                  |              | 학과<br>전체 1      |
|                          | 교육공학<br>19세기미국소설 | 2014, 02, 18 |                 |
|                          |                  |              |                 |

- ① 번 영역은 등록된 학과 구분이 표시되며, 클릭하면 해당 구분 리스트만 나타납니다.
- ② 번 영역은 현재 선택된 학과 구분에 대한 상세 설명이 표시되는 부분입니다.
- ③ 번 영역을 클릭하면 상세화면으로 이동합니다.

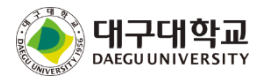

| 4. OCW                                                        |                                                                                                    |
|---------------------------------------------------------------|----------------------------------------------------------------------------------------------------|
| - 공개강의                                                        |                                                                                                    |
| 공개강의                                                          | 🗓 > OCW > 공개강의                                                                                                    |
| 교육공학 : 19세기미국소설<br><sup>강의계획서</sup> 강의목차                      |                                                                                                    |
|                                                               | 교수님에 대해서                                                                                                    |
| 공개강의                                                          | 🔟 > OCW > 공개강의                                                                                                    |
| 교육공학 : 19세기미국소설                                               |                                                                                                    |
| 강의계획서 강의목차                                                    |                                                                                                    |
| 1차시 경력개발 기원                                                   | 1 분<br>                                                                                                    |
| 2자시 성역개일기원                                                    | 다양문 413            특별문 8122            특별문 8122            특별문 8132            특별문 8132            ● 특별문 8132            ● 특별문 8132            ● 특별문 8132            ● 특별문 8132            ● 특별문 8132            ● 第일문 8132            ● 第일문 8132            ● 第일문 8132            ● 123 |
|                                                               |                                                                                                    |
| <ol> <li>값의목차를 클릭 하면 해당 공</li> <li>콘텐츠 보는 화면으로 이동합</li> </ol> | 응개강의의 컨텐츠 자료를 볼 수 있습니다.<br>니다.                                                                                                    |
|                                                               |                                                                                                    |

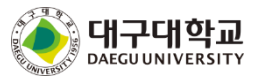

| 곡독 화변                   |                 |      |    |                 |
|-------------------------|-----------------|------|----|-----------------|
|                         | 교육현황            | 커뮤니티 | 소개 |                 |
|                         | 개설과목 검색 OCW 학사일 | N7   |    |                 |
| 학사일정                    |                 |      |    | 🛛 > 교육현황 > 학사일정 |
| 대학 💌                    |                 |      |    |                 |
| 2013 1월                 |                 |      |    |                 |
| 01 ,28 (월) ~ 01 ,30 (수) | 스키훈련            |      |    |                 |
| 2월                      |                 |      |    |                 |
| 02,04(월)~02,08(금)       | 휴/복학 신청         |      |    |                 |
| 02,14(목)~02,15(금)       | 학부 신입생 OT       |      |    |                 |
| 02,22(금)                | 전기학위수여식         |      |    |                 |
| 4월                      |                 |      |    |                 |
| 04,12(금)~04,22(월)       |                 |      |    |                 |
| 04.19(금)                |                 |      |    |                 |
| 04 ,29 (월) ~ 04 ,30 (화) |                 |      |    |                 |
| 5월                      |                 |      |    |                 |
| 05.11(토)                | 수업일수 2/3세       |      |    |                 |

- 학사일정에 대한 목록을 표시합니다.

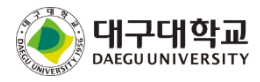

| 6. 전체 공지사      | 하            |              |                |          |                |        |
|----------------|--------------|--------------|----------------|----------|----------------|--------|
| - 목록 화면        |              |              |                |          |                |        |
| 공지사항           | 교육현황<br>공지사항 | 거뮤<br>질문방 자료 | 실배움나눔          | 소개<br>설문 | (2) > 커뮤니티     | > 공지사항 |
| 번호             | ;            | 데목           |                | 첨부       | 등록일            | 조회수    |
| 60 🚽 공지사항입니    | 다.           |              |                |          | 9분 전           | 0      |
| 59 🛛 🐗 상단알림 공지 | 사항 1         | ( <b>1</b> ) |                |          | 9분 전           | 0      |
| 58             |              |              |                |          | 08.05 오후 02:49 | 3      |
| 57             |              |              |                |          | 07.28 오전 09:06 | 6      |
| 56             |              |              |                |          | 07.07 오전 10:09 | 8      |
| 55             |              |              |                |          | 07.03 오후 07:37 | 9      |
| 54             |              |              |                |          | 06.24 오전 11:10 | 15     |
| 53             |              |              |                |          | 06.11 오전 09:42 | 1      |
| 52             |              |              |                |          | 05.13 오후 06:14 | 15     |
| 51             |              |              |                |          | 04.14 오후 01:21 | 22     |
|                |              | 44 4PRE 123  | 4 5 6 NEXT ▶ ▶ |          |                | →등록    |
|                | 제목 🗸         |              |                | Search   |                |        |

-전체공지에 대한 목록을 표시합니다.

① 해당 제목을 클릭하면 조회화면으로 이동됩니다.

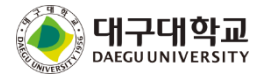

#### 6. 전체 공지사항 - 상세조회 화면 커뮤니티 공지사항 질문방 자료실 배움나눔 설문 공지사항 🛚 > 커뮤니티 > 공지사항 공지사항입니다. 제목 상단알림 Y 작성일 2014.08.21 16:12:18 조회수 0 작성자 관리자 공지사항입니다. 첨부파일(1개) recrass\_컨예픽\_zors 추가부분s.xls > 목록

#### ① '목록' 버튼을 클릭하면 목록 화면으로 이동합니다.

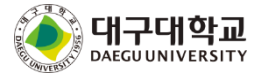

| 7. 전 | 체 질문방      |         |          |      |           |                           |                |          |       |
|------|------------|---------|----------|------|-----------|---------------------------|----------------|----------|-------|
| - 목  | 록 화면       |         |          |      |           |                           |                |          |       |
|      |            | 교육현황    |          | 커뮤니티 |           | 소7                        | H              |          |       |
|      |            | · 영시지동  | 질문방      | 자료실  | 배움니눔      | 설문                        |                |          |       |
| 질문빙  | ŀ          |         |          |      |           |                           |                | 🛚 > 커뮤니티 | → 질문방 |
| [ 번호 |            | 제목      |          |      | 첨부        | 작성자                       | 등록일            | 조회수      | 상태    |
| 15   | 수업관련 질문은 어 | 디에 쓰나요? |          |      |           | - : *                     | 9분 전           | 0        | 대기    |
| 14   |            | (2)     |          |      |           | - : *                     | 약 1시간 전        | 2        | 대기    |
| 13   | 관리자 테스트    |         |          |      |           | 관리자                       | 07.29 모후 04:23 | 6        | 대기    |
| 12   |            |         |          |      |           | 관리자                       | 07.28 오전 09:14 | 6        | 완료    |
| 11   |            |         |          |      |           | $\mathbb{D} = \mathbb{P}$ | 06.24 오후 04:07 | 29       | 대기    |
| 10   |            |         |          |      |           | 21.7                      | 06.24 오전 10:55 | 87       | 완료    |
| 9    |            |         |          |      |           | ·_ + =,                   | 06.24 오전 09:28 | 39       | 대기    |
| 8    | CSS 테스트    |         |          |      |           | 관리자                       | 06.23 모후 04:47 | 77       | 대기    |
| 7    |            |         |          |      |           | 관리자                       | 06.23 모후 02:34 | 44       | 완료    |
| 6    |            |         |          |      |           | 관리자                       | 05.13 오후 06:15 | 8        | 대기    |
|      |            |         | 44 4 PRE | 12   | NEXT + ++ |                           |                | (        | > 글쓰기 |
|      |            | 제목 🗸    |          |      |           | Sea                       | arch           |          |       |

- 전체 질문에 대한 목록을 표시합니다.
- ① 커뮤니티->질문방 메뉴를 클릭합니다.
- ② 제목을 클릭하면 질문방 상세조회 화면으로 이동합니다.
- ③ 조회조건 입력 후 'search' 버튼을 클릭하면 해당하는 자료만 목록에 표시됩니다.
- ④ '글쓰기' 버튼을 클릭하면 질문방 등록 화면으로 이동합니다.

#### 7. 전체 질문방 - 등록 화면 질문방 > 커뮤LEI > 질문방 제목 🥌 업로드할 파일 선택 작성자 ⓒ ♥ ♥ + 라이브러리 → 사진 → 사진 샘플 ▼ + + 사진 샘플 검색 Q 구성 ▼ 새 쫄더 88 • 🔟 🔞 글꼴군 · 글꼴 크기 - B I U ABC X, 사진 라이브러리 🚖 즐겨찾기 ■■■目日·日·洋健A·型· 정렬 순서: 몰더 ▼ 사진 샘플 鷆 다운로드 🔳 바탕 화면 💩 국화.jpg 🗐 최근 위치 · 사막.jpg 💩 수국.jpg 🧊 라이브러리 🛃 해파리.jpg 📑 문서 💩 코알라.jpg 비디오 💼 등대.jpg 🔛 사진 👜 평권.jpg 👌 음악 💩 튤립.jpg 🔍 컴퓨터 🏭 Windows7\_OS (( \_ 파일 이름(N): "튤립.jpg" "국화.jpg" "사막.jpg" "석 🔻 모든 파일 (\*.\*) -열기(0) 🔻 취소 첨부파일 찾아보기. 1 3 2

① 파일 여러개를 첨부 할 수 있습니다.

② '저장' 버튼을 클릭하면 입력자료가 저장되고 목록 화면으로 이동합니다.

③ '취소' 버튼을 클릭하면 목록 화면으로 이동합니다.

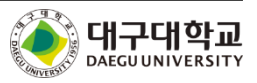

#### 학생 매뉴얼

### 7. 전체 질문방

- 상세조회 화면

| 질문방      |                   |     |                     | 🛚 > 커뮤니      | _IEI > 질문방 |
|----------|-------------------|-----|---------------------|--------------|------------|
| 질문 상세    |                   |     |                     |              |            |
| 제목       | 수업관련 질문은 어디에 쓰나요? |     |                     |              |            |
| 작성자      | - E *             | 작성일 | 2014.08.21 16:18:06 | 조회수          | 0          |
| 수업관련 질문  | 은 어디에 쓰나요?        |     |                     |              |            |
| 첨부파일(1개) | uilli Ted. bt     |     |                     |              |            |
| 답변       |                   |     | > =<br>(            | 수정<br>1<br>2 | ) 목록<br>3  |
|          | 조회할 자료가 없습니다      | h.  |                     |              |            |
|          |                   |     |                     |              | →목록        |

① '수정' 버튼을 클릭하면 수정 화면으로 이동합니다.

② '삭제' 버튼을 클릭하면 메세지가 표시되고 '확인' 버튼을 클릭하면 자료가 삭제됩니다.

( 수정과 삭제 버튼은 본인이 작성한 자료일 경우에만 활성화 됩니다.

본인이 작성한 자료일 경우에도 답변내용이 존재하면 활성화 되지 않습니다.)

③ '목록' 버튼을 클릭하면 목록 화면으로 이동합니다.

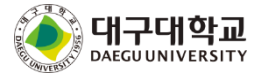

# 7. 전체 질문방

- 수정 화면

| 제목 테스트 질문방   | 중 업로드할 파일 선택                                                                                                    |
|--------------|----------------------------------------------------------------------------------------------------|
|              | ③ ● ● → 라이브러리 → 사진 → 사진 생물 ● 49 시진 생물 검색 ●                                                                                                    |
|              | 구성 ▼ 새 풀더 🕺 ▼ 🗍 😧                                                                                                    |
| 테스트 철문방 입니다. | ★ 물격찾기     ▲       ● 방 화면     ▲       ■ 방 화면     ▲       필 라고 위치     ●       ● 방 화면     ●       ● 라이브리리     ●       ● 위치     ●       ● 위치     ●       < |
| 협부파일 찾아보기    | 파일 이용(N): "통립jpg" "국화jpg" "사막jpg" " 4 ♥ 모든 파일 (**) ♥<br>월7(0) ♥ 취소                                                                                                    |

① '저장' 버튼을 입력자료가 저장되고 상세조회 화면으로 이동합니다.

② '취소' 버튼을 클릭하면 목록 화면으로 이동합니다.

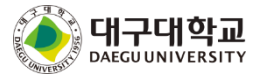

| 8. 전체 자료실              |                  |         |                            |      |                         |            |
|------------------------|------------------|---------|----------------------------|------|-------------------------|------------|
| - 목록 화면                |                  |         |                            |      |                         |            |
| 자료실                    | 교육현황<br>공지사항 질문  |         | 배움나눔 설문                    | 7H   | ■ > 커뮤니(                | 티 > 자료실    |
|                        |                  |         |                            | 취미   | <b>C</b> 201            | ㅈ최스        |
| 전호<br>103 <b>·····</b> |                  |         |                            | 87   | 등록 ==<br>07.29 모전 09:53 | _ 꼬획구<br>1 |
| 102                    | (2)              |         |                            | 0.1  | 07.28 모전 09:02          | 0          |
| 101                    |                  |         |                            |      | 07.21 오후 04:31          | 14         |
| 100                    |                  |         |                            |      | 07.21 오후 04:29          | 1          |
| 99                     |                  |         |                            |      | 07.21 오후 03:02          | 2          |
| 98                     |                  |         |                            |      | 07.21 오후 02:35          | 1          |
| 97                     |                  |         |                            |      | 07.21 오후 02:00          | 0          |
| 96                     |                  |         |                            |      | 07.21 오후 01:39          | 0          |
| 95                     |                  |         |                            |      | 07.21 오후 01:38          | 0          |
| 94                     |                  |         |                            |      | 07.21 오후 12:52          | 7          |
|                        | 4 4PRE 1<br>제목 V | 2345678 | 9 10 нент <b>)</b> )<br>Se | arch |                         |            |

- 전체 자료실에 대한 목록을 표시합니다.

① 커뮤니티->자료실 메뉴를 클릭합니다.

② 제목을 클릭하면 자료실 상세조회 화면으로 이동합니다.

③ 조회조건 입력 후 'search' 버튼을 클릭하면 해당하는 자료만 목록에 표시됩니다.

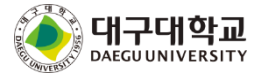

### 8. 전체 자료실

- 상세조회 화면

| 료실       |           |     |         | 🛛 > 커뮤니 | El, ∧h≣ |
|----------|-----------|-----|---------|---------|---------|
| 제목       | test      |     |         |         |         |
| 작성자      | 관리자       | 작성일 | 약 1시간 전 | 조회수     | 4       |
| test     |           |     |         |         |         |
| 치보파일/1개  | Departing |     |         |         |         |
| 8492(1/1 |           |     |         |         | _       |
|          | <b>U</b>  |     |         |         | > 목 :   |

① 첨부파일명을 클릭하면 파일다운로드 팝업화면이 표시됩니다.

② '목록' 버튼을 클릭하면 목록 화면으로 이동합니다.

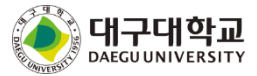

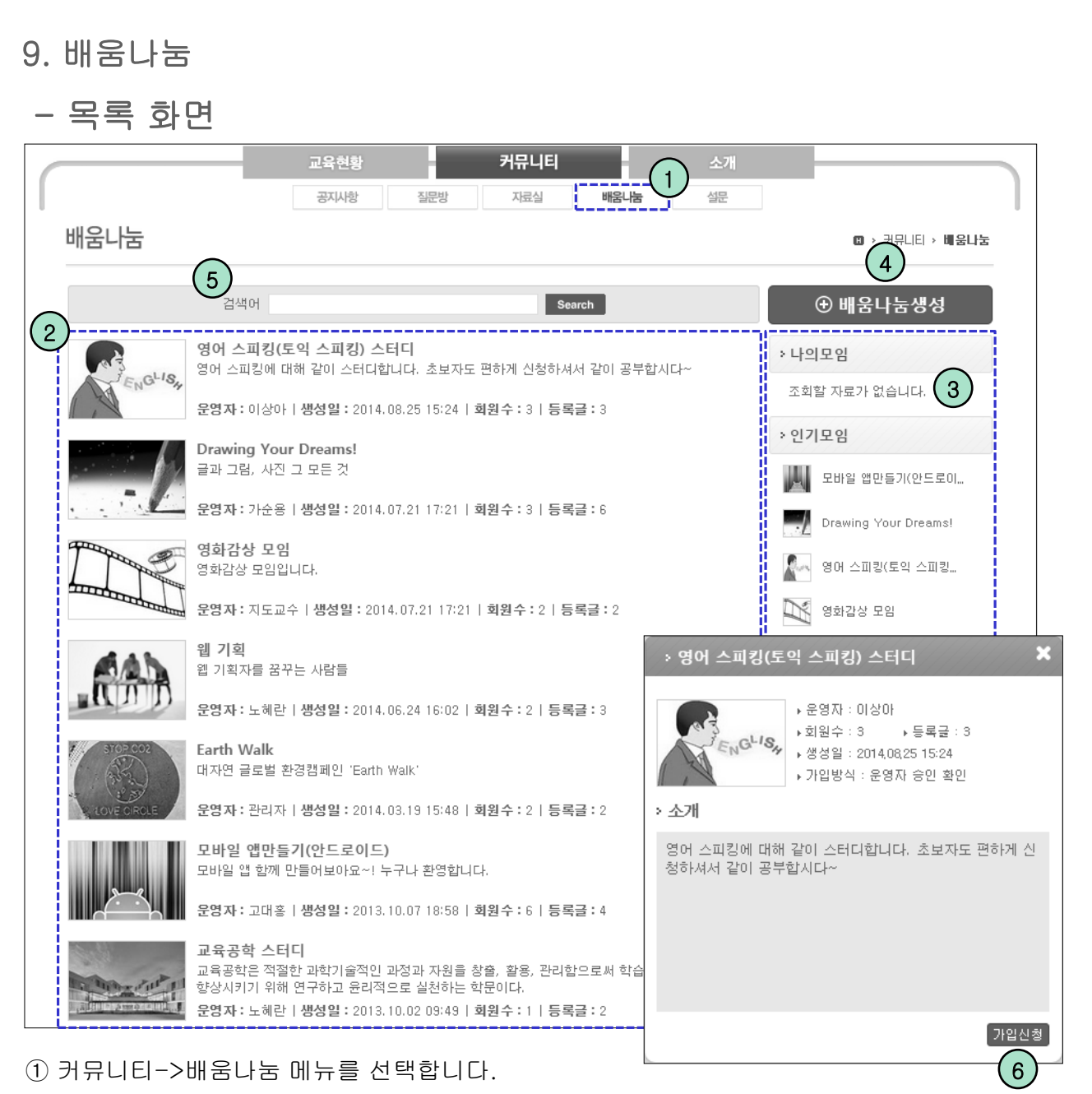

② 전체 목록이 화면에 표시됩니다.

③ '나의모임'에는 내가 속한 모임만 표시되고, '인기모임'은 회원 수가 많은 순서대로 표시 됩니다.

④ '배움나눔생성' 버튼을 클릭하면 등록 화면으로 이동합니다.

⑤ 검색어를 입력한 후 'search' 버튼을 클릭하면 해당 자료만 목록에 표시됩니다.

⑥ 모임을 클릭하면 레이어 팝업에 정보가 표시됩니다. 하단의 '가입신청' 버튼으로 모임에 가입할 수 있습니다.

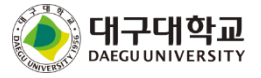

| 9. 배움나눔                              |                        |
|--------------------------------------|------------------------|
| - 등록 화면                              |                        |
| 배움나눔                                 | 🖾 > 커뮤니티 > <b>배움나눔</b> |
| › 배움나눔생성                             |                        |
| 배움나눔명                                |                        |
| 배움나눔<br>소개                           |                        |
| 1<br>이미지<br>(138★93) 파일 선택 선택된 파일 없음 |                        |
| 2 회원가입 ④ 자동 승인 ④ 승인 확인               | 3 4                    |
|                                      | 저장 취소                  |

- ① 배움나눔의 대표 이미지를 첨부 할 수 있습니다.
- ② '자동 승인'을 선택하면 회원 등록과 함께 자동으로 회원으로 가입됩니다.

'승인 확인'을 선택하면 회원 등록과 함께 그룹생성자의 승인 후 회원으로 가입됩니다.

- ③ '저장' 버튼을 클릭하면 입력자료가 저장되고 목록 화면으로 이동합니다.
- ④ '취소' 버튼을 클릭하면 목록 화면으로 이동합니다.

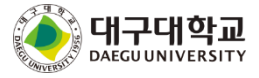

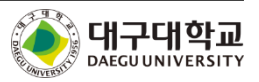

- ⑨ 댓글 입력 후 '확인' 버튼을 클릭하면 댓글이 저장됩니다.
- (수정과 삭제는 본인의 글인 경우에만 가능합니다.)
- ⑦ '수정' 버튼을 클릭하면 글을 수정할 수 있습니다.
  ⑧ '삭제' 버튼을 클릭하면 메시지가 표시되고 '확인' 버튼을 클릭하면 글 내용이 삭제됩니다.
- ⑥ 글을 작성하고 '저장' 버튼을 클릭하면 글이 저장됩니다.
- ⑤ 검색어를 입력한 후 'Search' 버튼을 클릭하면 검색조건에 해당하는 자료가 표시됩니다.
- 공지사항의 '수정' 버튼을 통해 전달사항을 모두에게 보여줄 수 있습니다.
- ④ 모임의 관리자인 경우 가입 신청을 한 승인대기 회원을 알림에서 볼 수 있습니다.
- ③ '관리자페이지' 버튼을 클릭하면 배움나눔을 관리할 수 있는 관리자 페이지로 이동합니다.
- ② '정보▼' 버튼을 클릭하면 배움나눔의 상세 정보가 표시됩니다. '그룹탈퇴' 버튼을 클릭하면 회원탈퇴 처리 됩니다. (관리자는 그룹탈퇴를 할 수 없습니다.)
- ① 자신이 속한 배움나눔 목록이 왼쪽 나의모임에 나타납니다.

| 0             |                                                                  |                                       |
|---------------|------------------------------------------------------------------|---------------------------------------|
| 배움나눔          |                                                                  | (1) · 커뮤니티 · 비울나눔                     |
| 나의모임          | ⇒ test 정보♥                                                       | ☆ 관리자페이지                              |
| 😤 <u>test</u> | 제목                                                               | 앨립                                    |
|               | B I U ABC HE - HE + HE HE A - NO - NO - NO - NO - NO - NO - NO - | 승인대기(0) 4                             |
|               |                                                                  | 공지사항 수정                               |
|               |                                                                  | 등록된 공지가 없습니다.                         |
|               | 첨부파일         파일 선택         6                                     | 회원보기(1)                               |
|               | 5<br>Search                                                      | · · · · · · · · · · · · · · · · · · · |
|               | <b>잘부탁드립니다!~ - 오창용</b> 2014.12.18 18:45 수정 삭제                    | 전체쪽지 쪽지쓰기<br>1                        |
|               | 배움나눔 관리자입니다. 7 8                                                 |                                       |
|               | @ 것글 0개                                                          |                                       |
|               | 확인<br>9                                                          | )                                     |
|               |                                                                  |                                       |

 $\bigcirc$ 

### 9. 배움나눔

### - 기본정보조회 화면

| ⇒ test             |                       |        |     |      | ालस्म      |
|--------------------|-----------------------|--------|-----|------|------------|
| 승인대기 회원            | 원관리 <u>기본정보</u>       |        |     |      |            |
| 배움나눔명              | test                  |        |     |      |            |
| 배움나눔<br>소개         | test                  |        |     |      |            |
| 이미지<br>(138*93)    | <b>파일 선택</b> 선택된 파일 8 | 었음<br> |     |      |            |
| 회원가입               | ● 자동 승인 ○ 승인 확        | 인      |     |      |            |
| 패 소개               | ⊕ 배움나눔폐쇄 2            |        |     |      | 1          |
|                    |                       |        |     |      | 저장         |
| > test<br><u> </u> | 원관리   기본정보 4          |        |     |      | िलस्म<br>२ |
|                    | 012                   | สะสน   | 示H크 | 치의그브 | 71010171   |

|          | 조회할 자료가 없습니다                |                                                           |                                            | 반려 승인                                                                                              |
|----------|-----------------------------|-----------------------------------------------------------|--------------------------------------------|----------------------------------------------------------------------------------------------------|
|          |                             |                                                           |                                            | 반려 승인                                                                                              |
|          |                             |                                                           |                                            |                                                                                                    |
|          |                             |                                                           |                                            | 나가기                                                                                                |
| 보정보      |                             |                                                           |                                            | ٩                                                                                                  |
| 미름       | 학과                          | 학년                                                        | 회원구분                                       | 가입일시                                                                                               |
| 2창용 건축학과 |                             | з                                                         | 운영자 201                                    | 4.12.18 18:37:45                                                                                   |
| 4        | I I NEXT ►                  | bb.                                                       |                                            |                                                                                                    |
|          |                             |                                                           | 부운영                                        | 경자 🔻 저장                                                                                            |
|          | <u>본정보</u><br>비름<br>창용 건축학과 | <u>본정보</u><br>비름 <u>학과</u><br>창용 건축학과<br>◀◀ ◀₽₽E 1 NEXT ▶ | <u>본정보</u><br>비름 <u>학과</u> 학년<br>창용 건축학과 3 | <u>본정보</u><br>비름 <u>학과 학년 회원구분</u><br>창용 건촉학과 3 운영자 201<br>색 《PRE <b>1</b> NEXT > >><br>부운<br>부운 중 |

① 기본정보를 수정한 뒤 '저장' 버튼을 클릭하면 정보가 저장됩니다.

- ② '폐쇄' 버튼을 클릭하면 배움나눔이 폐쇄됩니다.
- ③ '나가기' 버튼을 클릭하면 상세 조회화면으로 이동합니다.
- ④ 배움나눔의 기본정보 외에도 승인 대기 관리, 회원 관리등을 할 수 있습니다.
- ⑤ 대상자를 선택하고 권한 선택 후 '저장' 버튼을 클릭하면 회원 상태가 저장됩니다.

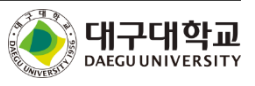

| 1( | ). 전 | 체설문         |       |     |             |      |            |            |            |      |
|----|------|-------------|-------|-----|-------------|------|------------|------------|------------|------|
| _  | 목    | 록 화면        |       |     |             |      |            |            |            |      |
| (  |      | _           | 교육현황  |     | 커뮤니티        |      | 소개         |            |            |      |
| L. |      |             | 공시자동  | 질문방 | 자료실         | 배움나눔 | 설문         |            |            |      |
|    | 설문2  | 조사          |       |     |             |      |            |            | 🖸 > 커뮤니티 : | → 설문 |
|    | 번호   |             |       | 데목  |             |      | 게시일        | 마감일        | 문항수        | 투표]  |
|    | 10   |             |       |     |             |      | 2013.10.30 | 2014.12.31 | 6          | Ν    |
|    | 9    | 素相合气合 点击 94 | - (1) |     |             |      | 2014.07.03 | 2014.07.31 | 4          | Ν    |
|    | 8    | 세부사항 설문     | -     |     |             |      | 2014.07.04 | 2014.07.31 | 5          | Y    |
|    | 7    | 설문결과테스트     |       |     |             |      | 2014.01.21 | 2014.03.31 | 9          | N    |
|    | 6    | 학과전체 설문     |       |     |             |      | 2013.07.29 | 2013.09.30 | 0          | N    |
|    | 5    | 설문테스트       |       |     |             |      | 2013.07.12 | 2013.07.31 | 18         | N    |
|    | 4    | 과설문         |       |     |             |      | 2013.07.15 | 2013.07.24 | 2          | N    |
|    | 3    | 전체설문2-교수    |       |     |             |      | 2013.07.19 | 2013.07.21 | 3          | N    |
|    | 2    | 주관식 설문테스트   |       |     |             |      | 2013.07.15 | 2013.07.15 | 2          | Ν    |
|    | 1    | 주관식 설문테스트   |       |     |             |      | 2013.07.15 | 2013.07.15 | 3          | N    |
|    |      |             |       | 44  | APRE 1 NEXT | b bb |            |            |            |      |

① 제목을 클릭 하면 상세 화면으로 이동됩니다.

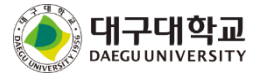

#### 학생 매뉴얼

| 서민조나                                                                                             |                        |
|--------------------------------------------------------------------------------------------------|------------------------|
| 글군소사                                                                                             | □ > 커뮤니티 > 결분          |
| 제목 설문결과테스트                                                                                       |                        |
| 마감일 2014.03.31                                                                                   |                        |
| 목적                                                                                               |                        |
| 1 설문시작 >                                                                                         |                        |
|                                                                                                  |                        |
|                                                                                                  | → 목록                   |
| 설문조사                                                                                             | → 목록<br>11 → 커뮤니티 → 셜등 |
| 설문조사                                                                                             | › 목록<br>☞ › 커뮤니티 › 셜등  |
| <b>설문조사</b><br>1. 신규 사이버캠퍼스를 이용한 경험이 있습니까? [필수][1~4개 선택]                                         | ›목록<br>■ → 커뮤니티 > 셜등   |
| 설문조사<br>1. 신규 사이버캠퍼스를 이용한 경험이 있습니까? [필수][1~4개 선택]                                                | › 목록<br>11 → 커뮤니티 > 설탕 |
| 설문조사<br>1. 신규 사이버캠퍼스를 이용한 경험이 있습니까? [필수][1~4개 선택]<br>없음<br>겨울 계절학기 수강                            | > 목록                   |
| 설문조사<br>1. 신규 사이버캠퍼스를 이용한 경험이 있습니까? [필수][1~4개 선택]<br>입 없음<br>이 겨울 계절학기 수강<br>이 비정규교과목 수강         | › 목록<br>■ > 커뮤니티 > 설등  |
| 설문조사<br>1. 신규 사이버캠퍼스를 이용한 경험이 있습니까? [필수][1~4개 선택]<br>입 없음<br>이 겨울 계절학기 수강<br>이 비정규교과목 수강<br>이 기타 | > 목록<br>11 > 커뮤니티 > 설탕 |
| 설문조사<br>1. 전규 사이버캠퍼스를 이용한 경험이 있습니까? [필수][1~4개 선택]<br>입 없음<br>이 겨울 계절학기 수강<br>이 비정규교과목 수강<br>기타   | › 목록<br>■ > 키뮤니티 > 설턴  |

①' 설문시작' 버튼을 클릭하면 설문 화면으로 이동됩니다.

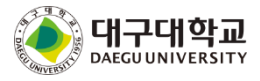

# 11.수강과목 서브메인

| -408                                                                                                    |            |                                           |           |
|----------------------------------------------------------------------------------------------------|------------|-------------------------------------------|-----------|
|                                                                                                    |            |                                           |           |
| 공지사항                                                                                                    | +          | 강의보기                                      |           |
|                                                                                                    | 2014.02.13 |                                           | e e       |
| ÷ il +                                                                                                    | 2014.07.29 | 1 2 3 4 5                                 | 6 7 8     |
| - 19191                                                                                                    | 2014.07.28 | 결석 결석 결석 결석 결석                            | 14 24 출석  |
|                                                                                                    | $\bigcirc$ | 6 6                                       |           |
|                                                                                                    |            | 11 12<br>74 74                            |           |
| 7401712                                                                                                    |            |                                           |           |
| 용러사포                                                                                                    | +          | 최근월성                                      |           |
| 우가 한 후                                                                                                    | 2014.08.18 | · 2014.08.21                              |           |
| ÷                                                                                                    | 2014.07.29 |                                           |           |
| ri-r-i                                                                                                    | 2014.07.28 |                                           |           |
| 질의응답                                                                                                    | +          | 설문                                        |           |
|                                                                                                    | 미단벼        | • 19세기 미국소석 평가 석무                         | 조(        |
|                                                                                                    | 다 바 와 류    |                                           | 지한격       |
|                                                                                                    | 미답변        |                                           | <br>      |
|                                                                                                    |            |                                           | 종료        |
|                                                                                                    |            | ·                                         | 종료        |
| 시험                                                                                                    | +          | 과제                                        |           |
| a - 11a ( - 1                                                                                                   | 종료         |                                           | 미제철       |
| 12 · 10 · 11 · 11                                                                                               | 응시         | - <u>+</u> -01 H T .                      | 제물        |
| 1. The second second second second second second second second second second second second second second second | 종료         |                                           | 제결        |
|                                                                                                    |            | ·                                         | 제물        |
|                                                                                                    |            | - 114114                                  | 미제철       |
| 열린게시판                                                                                                    | +          | 팀프로젝트                                     |           |
| 11                                                                                                    | 2014.07.28 | <ul> <li>4.1</li> </ul>                   | 미제물       |
| ta ta t                                                                                                    | 2014.07.21 | e strut                                   | 제결        |
| ••                                                                                                    | 2014.07.21 | · _ 쁙!  〒                                 | 미제철       |
|                                                                                                    | 2014.06.10 | · · · · ·                                 | 미제줄       |
| 77-14 K - 2                                                                                                    | 2014.06.09 |                                           | 미세출       |
|                                                                                                    |            | 토론실                                       |           |
|                                                                                                    |            | · 게임은 유해한가?[3]                            | 2014.07.3 |
|                                                                                                    |            | <ul> <li>A strateging training</li> </ul> | 2014.07.2 |
|                                                                                                    |            |                                           | 2014.07.2 |
|                                                                                                    |            | • 2222                                    | 2014.07.2 |
|                                                                                                    |            | · 세뱃돈은 누가 관리해야할까? [2]                     | 2014.06.2 |

- 선택된 과목의 전체 요약 정보를 보여줍니다.

① 각 정보를 클릭하면 해당 정보의 리스트 또는 상세화면으로 이동합니다.

② '+'를 클릭하면 해당메뉴의 목록화면으로 이동합니다.

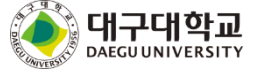

# 12. 수강과목 메뉴

| 수강과목        | ※ 목록을 클릭하면 현재 자신이 수강하는 과목이 팝업형식으로<br>단, 폐쇄된 과목이거나 비정규 과목인 경우 60일만 보여집니다.                         | 나타납니다.<br>(그 이후 접근불가)    |
|-------------|--------------------------------------------------------------------------------------------------|--------------------------|
| 2013-1학기    |                                                                                                  |                          |
|             | [ ]사회봉사   (16) 토12                                                                               |                          |
| ▶ 강의계획서     | - 강의계획서: 해당 과목의 강의계획서를 조회할 수 있는 메뉴입니다.                                                           |                          |
| ▶ 강의보기      | - 강의보기: e-Learning 과목만 나타나는 메뉴입니다.                                                               |                          |
| ▶ 공지사항      | 강의주차 별로 온라인 강의 콘텐츠를 시청할 수 있습니다.                                                                  |                          |
| ▶ 질문방       | - 출석: e-Class 과목만 나타나는 메뉴입니다.                                                                    |                          |
| ▶ 강의자료      | 자신의 출석상황을 확인할 수 있습니다.                                                                            |                          |
| ▶ 열린게시판     | - 공지사항: 교수님이 과목 관련 공지를 학생들에게 알리는 공간입니디                                                           | ·.                       |
| ▶ 과제물       |                                                                                                  |                          |
| ▶ 팀프로젝트     | - 실문명: 사유롭게 실의응답을 할 수 있는 공간입니다.<br>공개 유무가 전체 공개일 때는 수업을 듣는 다른 학생들에게                              | 도                        |
| <u>→ 시험</u> | 질문이 보여서 같이 답변할 수 있습니다.                                                                           |                          |
| ▶ 토론실       | 비용개일 때는 교수님에게만 질문이 모입니다.                                                                         |                          |
| ▶ 설문조사      | - 강의자료: 교수님께서 학생들에게 강의자료를 제공하는 공간입니다.                                                            |                          |
| ▶ 성적조회      | - 열린게시판: 학생들이 과목과 관련된 강의 자료나 이야기를 자유롭게                                                           |                          |
| ▶ 교수일정      | 올릴 수 있는 공간입니다.                                                                                   |                          |
|             | - 과제물: 교수님이 학생들에게 과제를 주는 공간으로<br>학생은 이곳에 과제를 제출합니다.                                              |                          |
|             | - 팀프로젝트: 교수님이 학생들에게 팀프로젝트 주제를 주는 공간으로,<br>학생은 팀별로 팀의 진행상황 공유할 수 있으며<br>팀별 과제를 제출할 수 있습니다.        |                          |
|             | - 시험: 시험이 진행되는 공간입니다.                                                                            |                          |
|             | - 토론실: 교수님이 토론 주제를 주고<br>학생들이 자유롭게 토의할 수 있는 공간입니다.                                               |                          |
|             | - 설문조사: 교수님이 수업과 관련된 학생들의 생각을 알아볼 수 있는<br>설문 공간입니다.<br>설문 결과가 공개돼 있을 경우 설문 후 결과를 볼 수 있습니         | 니다.                      |
|             | - 성적조회: 시스템 상에서 채점한 성적을 기반으로 성적이 나오며<br>등급을 시뮬레이션 할 수 있는 공간입니다.<br>교수님이 성적을 공개했을 때만 성적조회가 가능합니다. |                          |
|             | - 교수일정 : 교수님이 등록한 일정을 조회할 수 있는 메뉴입니다.                                                            |                          |
|             | [29]                                                                                             | 대구대학교<br>Daeguuniversity |

### 13. 화면 도움말

| 공지사항 |    |                             |                            | 🖸 > 교육공학 > 공지사항       |
|------|----|-----------------------------|----------------------------|-----------------------|
|      | 검색 | 화면도움말                       |                            | ×                     |
|      |    | 공지사항 목록화면                   |                            |                       |
| 번호   | 제목 | 이 화면은 등록된 공지사항의             | 목록을 조회한 화면입니!              | ч.                    |
| -    | -  | 제목을 클릭하면 공지사항 조             | 회화면으로 이동합니다.               |                       |
| 5    |    | 📢 모양의 아이콘은 목록 상단            | t에 고정도출되는 공지사 <sup>4</sup> | 창 알림표시입니다.            |
| 4    |    |                             |                            |                       |
| 3    | ŧ  | ~ 검색어 입력 후 'Search' 버튼<br>1 | 을 클릭하면 해당 자료만              | 목록에 표시됩니다.            |
| 2    | )  | 목록화면                        | 조회화면                       |                       |
| 4    |    |                             | , ∸II⊐L                    | 2012.05.09 日本 07-29 0 |

- 각 화면 우측 상단의 🋍 아이콘을 클릭하면 화면 도움말이 나타납니다.

도움말 하단에 연관 도움말 버튼이 나타납니다.
 버튼을 클릭하면 바로 연관된 도움말을 볼 수 있습니다.

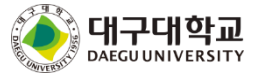

#### 14. 강의계획서

| 강의계획서      |                       |                       |               |                            |             | H > 교육현황 | > 수강과목 > 강의개획서 |
|------------|-----------------------|-----------------------|---------------|----------------------------|-------------|----------|----------------|
|            |                       |                       |               |                            |             |          | · 출력           |
| [수업기본정보]   |                       |                       |               |                            |             |          |                |
| 년도/학기      |                       | 교과목명                  |               |                            |             | 학수번호     | Σ              |
| 이수구분       | 교선                    | 학점/시수                 | 2/2           |                            |             | 강의시간     | Ŀ              |
| [담당교수정보]   |                       |                       |               |                            |             |          |                |
| 교수명        |                       | :                     | 소속            |                            | C           | 이메일      |                |
| 연구실(Tel)   |                       | 연락                    | 처(Tel)        |                            | ę.          | 핸드폰      |                |
| [학습개요 및 목표 | E]                    |                       |               |                            |             |          |                |
| 과목개요       |                       |                       |               |                            |             |          |                |
| 학습목표       |                       |                       |               |                            |             |          |                |
| 수업대상자      |                       |                       |               |                            |             |          |                |
| 사용 프로그램    |                       |                       |               |                            |             |          |                |
| 수업방법       | 강의 [✔] 토의<br>모이수업 [✔] | [] 발표[] 2<br>탁구[] 초천간 | 검색[]<br>여[] 도 | 실습[] 토론[] 질<br>:연산시청[] 어하[ | 일의응답 [<br>1 | ]        |                |
| 1808       | 기타:                   | B113 ±00              |               | 0000013 01-1               | 1           |          |                |

-학사 시스템에 등록된 강의계획서가 조회됩니다.

① '출력' 버튼을 클릭하면 출력화면이 팝업으로 표시됩니다.

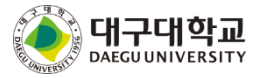

#### 15. 강의보기

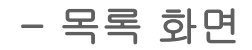

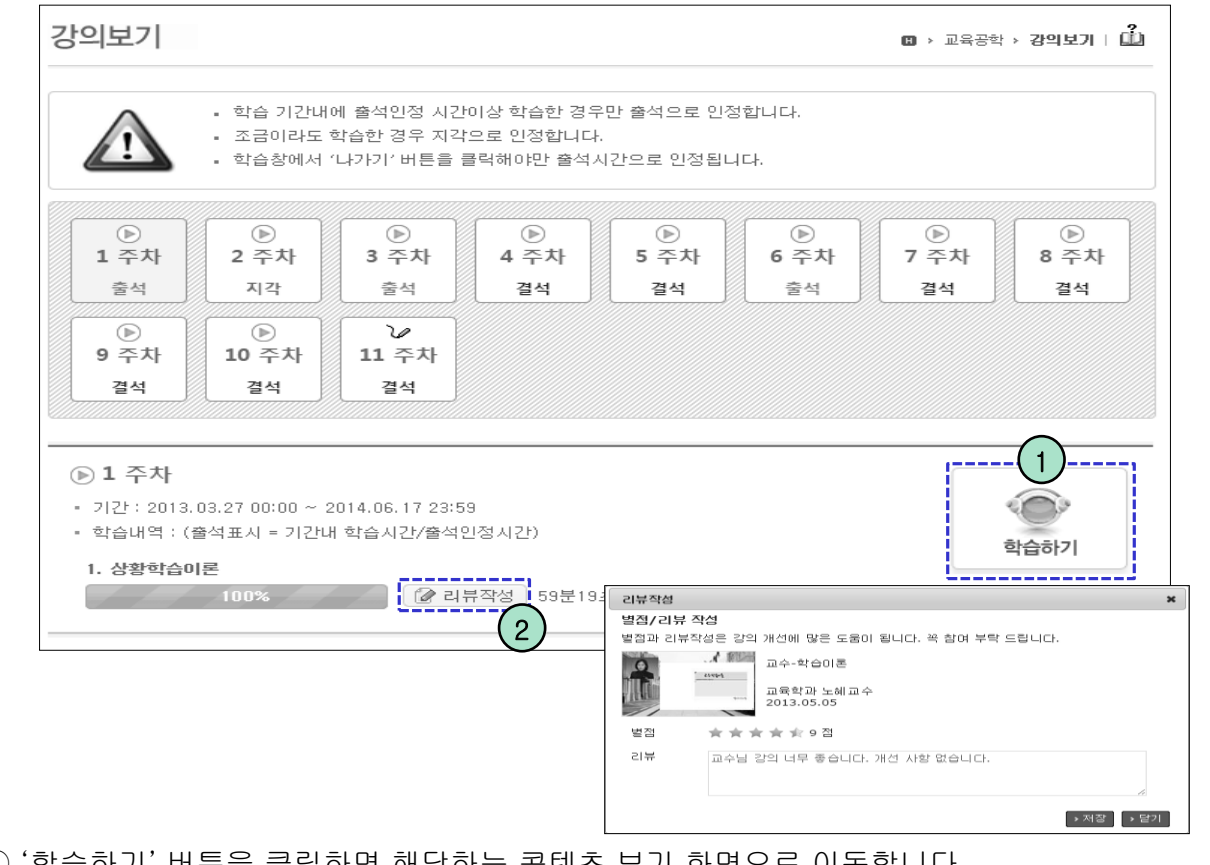

① '학습하기' 버튼을 클릭하면 해당하는 콘텐츠 보기 화면으로 이동합니다.

② 리뷰가 허용된 강의를 끝까지 보게되면 '리뷰작성' 버튼이 나타납니다. 버튼을 클릭해 강의 에 별점을 주고, 리뷰를 작성할 수 있습니다.

# - 콘텐츠 보기화면

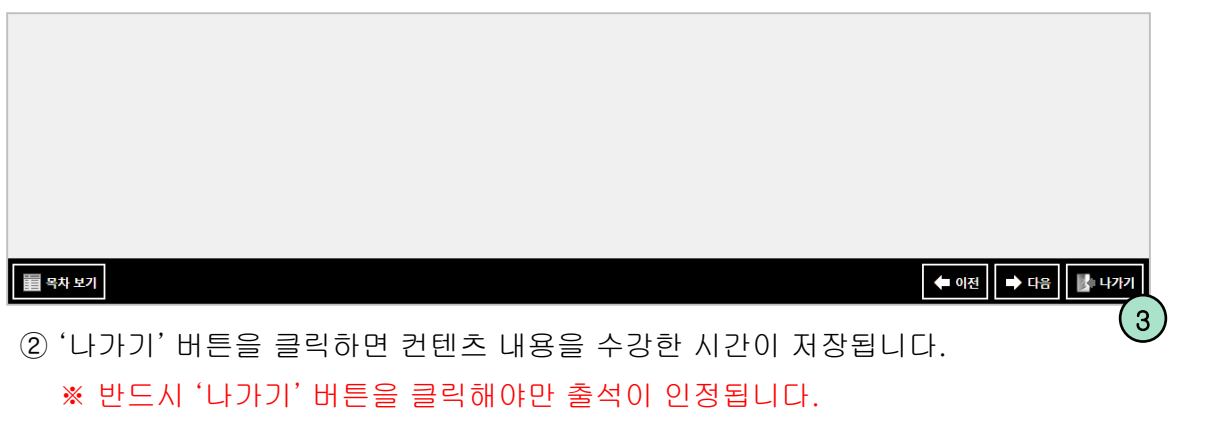

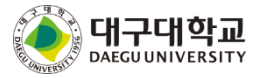

| 공지사항                                                                               |            |       | 🛚 > 교육공학 > <b>공지사</b> 형 | 발   🛍 |  |  |  |
|------------------------------------------------------------------------------------|------------|-------|-------------------------|-------|--|--|--|
|                                                                                    | 검색         | Searc | h 2                     |       |  |  |  |
| 번호                                                                                 | 제목         | 첨부    | 작성자 작성일                 | 조회수   |  |  |  |
|                                                                                    | (1)        | Ø     | 2013.05.08 오후 07:35     | 15    |  |  |  |
| 5                                                                                  | $\bigcirc$ |       | 03.26 오후 04:32          | 0     |  |  |  |
| 4                                                                                  |            |       | 2013.09.10 오후 02:08     | 1     |  |  |  |
| 3                                                                                  |            |       | 2013.05.08 오후 07:44     | 13    |  |  |  |
| 2                                                                                  |            |       | 2013.05.08 오후 07:38     | 6     |  |  |  |
| 1                                                                                  |            |       | 2013.05.08 오후 07:38     | 6     |  |  |  |
| 44 4 PRE 1 NEXT > >>                                                               |            |       |                         |       |  |  |  |
| ① 제목을 클릭하면 공지사항 상세 화면으로 이동 합니다.<br>② 조회조건 입력 후 'search' 버튼을 클릭하면 해당자료만 목록에 표시 됩니다. |            |       |                         |       |  |  |  |

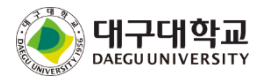

# 16. 공지사항

# - 상세조회 화면

| 공지사항                           |                                          |                                         |              | > 고육현황           | › 수강과목 › <b>공지사항</b> |
|--------------------------------|------------------------------------------|-----------------------------------------|--------------|------------------|----------------------|
| 제목                             | 3.3 동시저장 테스트                             |                                         |              |                  |                      |
| 작성자                            | ÷'¥ "                                    |                                         | 작성일          | 2014.07.29 15:01 | 조회수 1                |
| 3.3 동시저장 터                     | 스트                                       |                                         |              |                  |                      |
| 첨부파일(1개)                       | 1397552373774, gif                       | 정말로 삭제하시겠습니까?                           |              |                  |                      |
| <ul> <li></li></ul>            |                                          | 확인 취소                                   |              |                  |                      |
|                                |                                          |                                         |              |                  | 속인 (2)               |
|                                |                                          |                                         |              |                  | > 목록                 |
| ① 'DEL' 버<br>(본인이 객<br>② 댓글 입력 | 튼을 클릭하면 해당<br>작성한 댓글만 삭제<br>후 '확인' 버튼을 클 | 하는 댓글이 삭제됩<br>할 수 있습니다.)<br>클릭하면 댓글이 저? | 니다.<br>장됩니다. |                  |                      |

③ '목록' 버튼을 클릭하면 목록 화면으로 이동합니다.

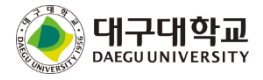

# 17. 질문방

- 목록 화면

| 질문빙 | ŀ                            |       | •      | 교육공학 > <b>결문방   🛄</b> |
|-----|------------------------------|-------|--------|-----------------------|
|     | 답변상태 ▼ 검색                    | Se    | arch 3 |                       |
| 번호  | 제목                           | 답변    | 작성자    | 작성일                   |
| 3   |                              | 미답변   | 김범주    | 2013.05.08 오후 09:03   |
| 2   | 이러닝이 뭐에요?                    | 완료[1] | 김민지    | 2013.05.08 오후 09:00   |
| 1   | 교육공학의 정의에 대해서 간단하게 정리부탁드립니다. | 완료[3] | 강정현    | 2013.05.08 오후 08:56   |
|     | 4 APRE 1 NEXT > >>           |       |        | → 등록<br>2             |

① 제목을 클릭하면 질의응답 상세 화면으로 이동 합니다.

② '등록' 버튼을 클릭하면 질의응답 등록 화면으로 이동 합니다.

③ 조회조건 입력 후 'search' 버튼을 클릭하면 해당자료만 목록에 표시 됩니다.

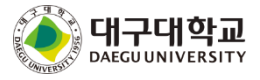

DAEGUUNIVERSITY

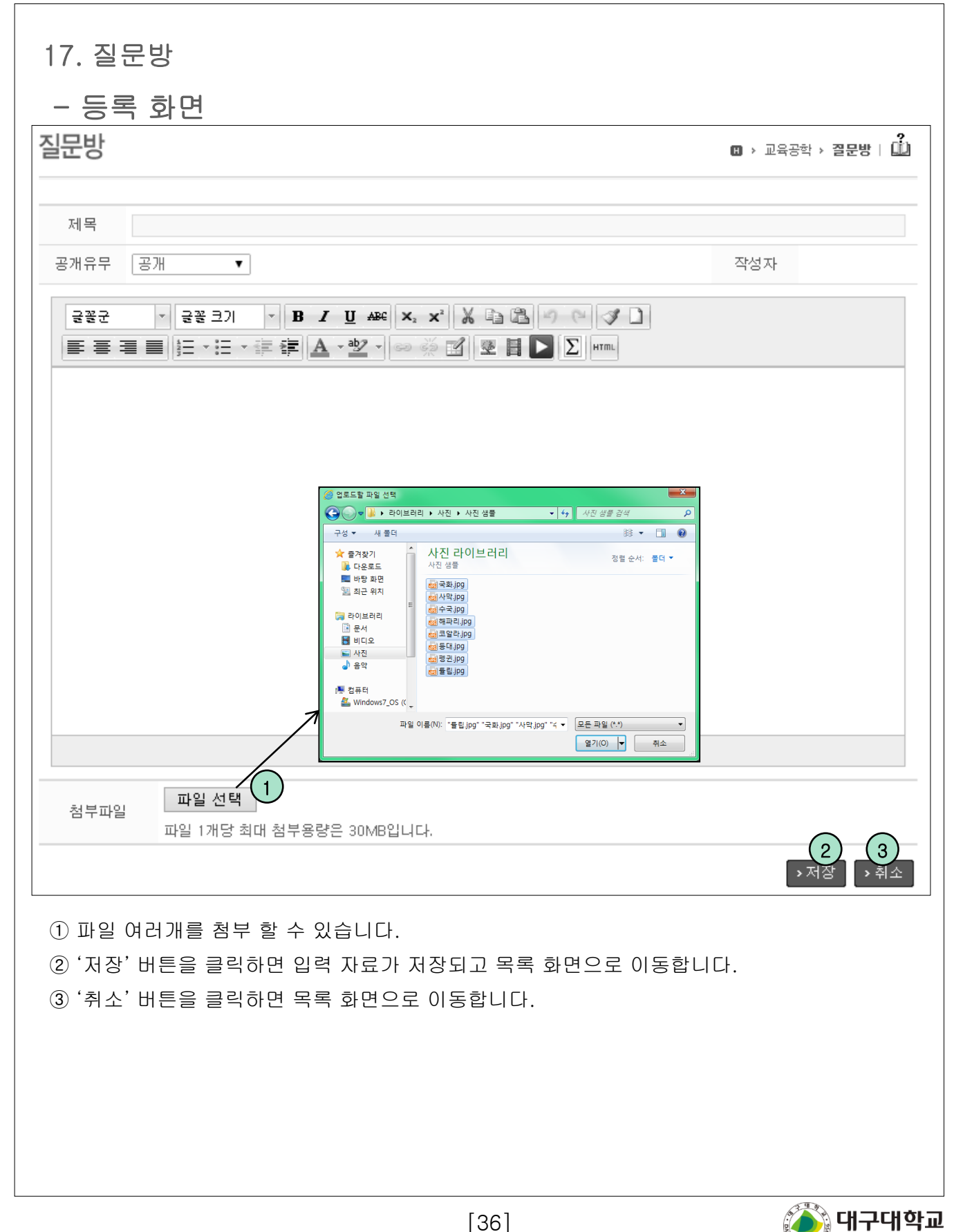
| 17. 질문방                                                                                                    |
|----------------------------------------------------------------------------------------------------|
| - 상세조회 화면                                                                                                    |
| 질문방 (1) > 교육현황 > 수강과목 > 질문방                                                                                                    |
|                                                                                                    |
| 저         이예요.            ····································                                                                                                    |
| 교수님 너무 고맙습니다.                                                                                                    |
| 한학기 가르치시느라 수고하셨어요.                                                                                                    |
| 다음학기에 뵈요.<br>1 2 3 4<br>> 답변달기 > 수정 > 삭제 > 목록                                                                                                    |
| 등록된 답변이 없습니다.                                                                                                    |
| Re:모바일 질문입니다.     I 작성일: 2014.02.13 15:37:33                                                                                                    |
| 답변 PC                                                                                                    |
| ♀ 덧굴 0개                                                                                                    |
| › 답변수정 → 답변삭제<br>6 7<br>> 목록                                                                                                    |
| <ol> <li>클릭 시 답변을 달 수 있는 화면으로 이동합니다.(본인 작성글은 답변할 수 없습니다.)</li> <li>질문 등록자는 질문을 수정 할 수 있습니다. (수정/삭제는 답변이 없을 때 만 가능합니다.)</li> <li>질문 등록자는 질문을 삭제 할 수 있습니다. (수정/삭제는 답변이 없을 때 만 가능합니다.)</li> <li>목록한면으로 이동합니다.</li> </ol> |
| <ul> <li>⑤ 다 프 프 프 프 프 프 프 프 프 프 프 프 프 프 프 프 프 프</li></ul>                                                                                                    |

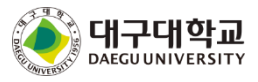

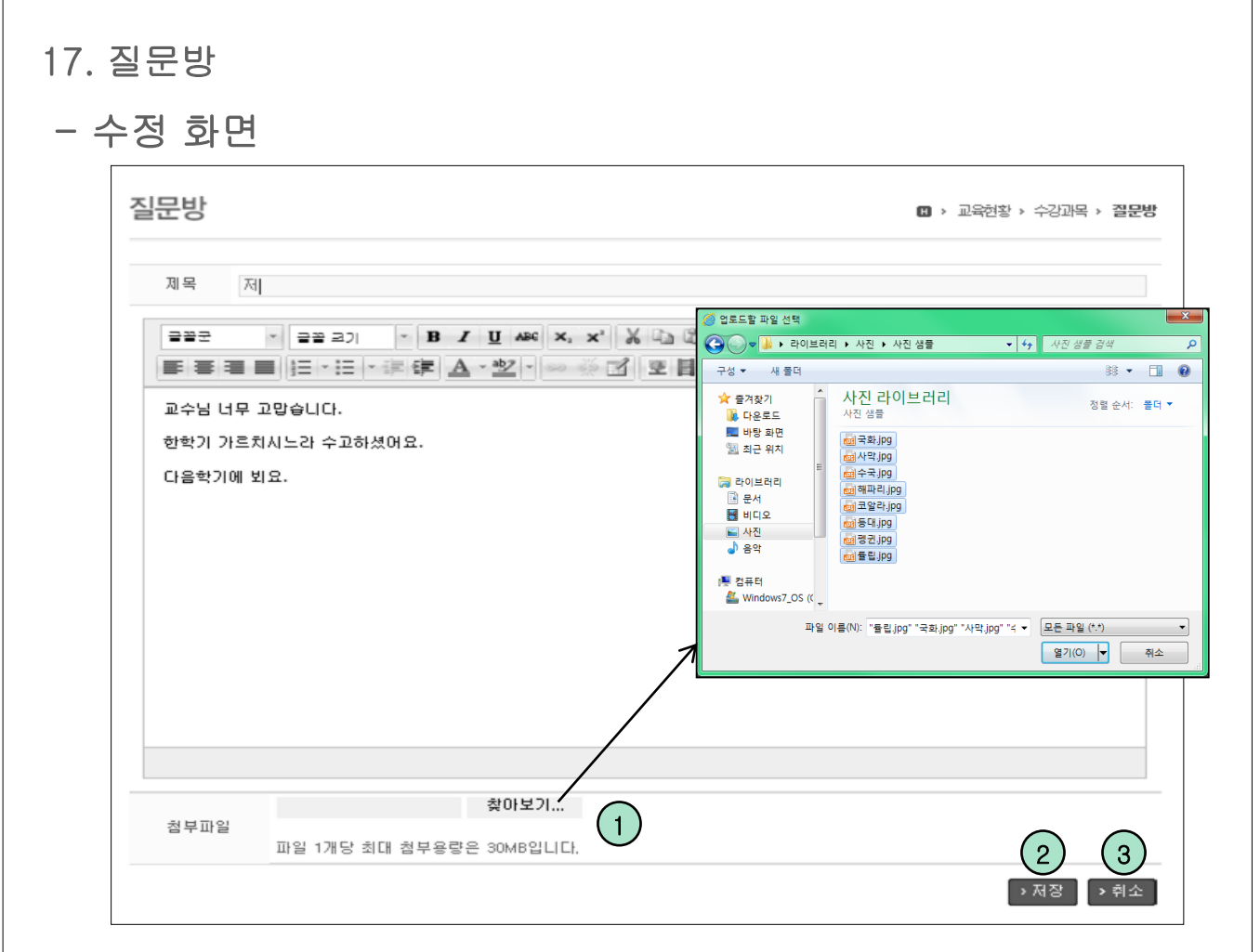

① 파일 여러개를 첨부 할 수 있습니다.

② '저장' 버튼을 클릭하면 수정 자료가 저장되고 상세조회 화면으로 이동합니다.

③ '취소' 버튼을 클릭하면 상세조회 화면으로 이동합니다.

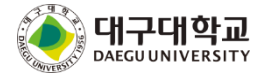

| 18. 강의자료                                                                                                    |
|----------------------------------------------------------------------------------------------------|
| - 목록 화면                                                                                                    |
| 강의자료실 · 교육공학 · 강의자료 · 대                                                                                                  |
| 검색 Search 2                                                                                                    |
|                                                                                                    |
| <b>강의자료테스트 [1]</b><br>강의자료테스트<br>노헤란   조회수 : 3   2014.08.25 19:30                                                        |
| <b>유튜브</b><br>노혜란   조회수 : 1   2014.01.16 14:29                                                                           |
| <b>자료 [1]</b><br>자료<br>노혜란 조회수 : 9 2013.12.31 17:08                                                                      |
| 44 4PRE 1 NEXT > >>                                                                                                    |
| <ol> <li>제목또는 내용을 클릭하면 강의자료 상세조회 화면으로 이동 합니다.</li> <li>검색 조건을 입력한 후 'Search' 버튼을 클릭하면 조건에 해당하는 자료만 목록에 표시됩니다.</li> </ol> |
| ③ 우측의 아이콘을 클릭해 조회하거나 파일을 일괄 다운로드 할 수 있습니다.                                                                               |
| 📩 : 아이콘을 클릭하면 파일을 다운로드 할 수 있는 목록이 나타납니다.                                                                                 |
| : 아이콘은 미디어 파일이 첨부되어 있는 글입니다.                                                                                             |
| ▶ : 아이콘은 온라인 강의보기 글 입니다. (e-Class 과목만 해당)                                                                                |
|                                                                                                    |
|                                                                                                    |

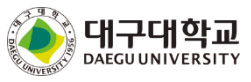

# 18. 강의자료

# - 상세조회 화면(e-Learning)

|                                                         | <u>1</u>                                                                             | › 교육현황 | › 수강과목            | › 유리)       |
|---------------------------------------------------------|--------------------------------------------------------------------------------------|--------|-------------------|-------------|
| 제목 중                                                    | 3.3 동시저장 테스트                                                                         |        |                   |             |
|                                                         |                                                                                      |        |                   |             |
|                                                         |                                                                                      |        |                   |             |
|                                                         |                                                                                      |        |                   |             |
|                                                         |                                                                                      |        |                   |             |
|                                                         |                                                                                      |        |                   |             |
|                                                         |                                                                                      |        |                   |             |
|                                                         |                                                                                      |        |                   |             |
|                                                         |                                                                                      |        |                   |             |
|                                                         |                                                                                      |        |                   |             |
| -                                                       |                                                                                      |        |                   |             |
|                                                         | 40                                                                                   |        |                   |             |
| ၮၮၮ 버퍼링                                                 | - You Washin Evens Faviliand 00 You Could Usualit Sa Much Datter 100k mm3            |        |                   |             |
| (미디어 1 : Do                                             | ) You want to_Franz Ferdinand_oz_You Could Have it So Much Better_192K.mp3)          |        |                   |             |
| (미디어 1 : D(<br>3.3 동시저장 )                               | 에스트                                                                                  |        |                   |             |
| (미디어 1 : D)<br>3.3 동시저장                                 | 데스트                                                                                  |        |                   |             |
| (미디어 1 : D(<br>3.3 동시저장 )<br>첨부파일(1개)                   | 데스트<br>Do You Want to_Franz Ferdinand_02_You Could Have It So Much Better_192k.mp3)  | рЗ     |                   |             |
| (미디어 1 : Do<br>3.3 동시저장 1<br>첨부파일(1개)<br>2 <b>덧글 0개</b> | 데 스트<br>Do You Want to_Franz Ferdinand_02_You Could Have It So Much Better_192k.mp3) | р3     |                   |             |
| (미디어 1 : Do<br>3.3 동시저장 1<br>첨부파일(1개)<br>2 <b>덧글 0개</b> | 데스트<br>Do You Want to_Franz Ferdinand_02_You Could Have It So Much Better_192k.mp3)  | p3     | ^                 |             |
| (미디어 1 : Do<br>3.3 동시저장 1<br>첨부파일(1개)<br>2 <b>뎟글 0개</b> | 비스트<br>Do You Want to_Franz Ferdinand_02_You Could Have It So Much Better_192k.mp3)  | p3     | $\langle \rangle$ | 환           |
| (미디어 1 : Dd<br>3.3 동시저장 (<br>첨부파일(1개)<br>2 <b>덧글 0개</b> | 비스트<br>Do You Want to_Franz Ferdinand_02_You Could Have It So Much Better_192k.mp3)  | p3     | \$                | 확(<br>) - 특 |

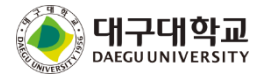

# 18. 강의자료 - 상세조회 화면(e-Class) 강의자료실 🛚 > 3 D티자인테크닉 I > 강의자료실 I 🛍 학습 기간내에 출석인정 시간이상 학습한 경우만 출석으로 인정합니다. • 조금이라도 학습한 경우 지각으로 인정합니다. 학습창에서 '나가기' 버튼을 클릭해야만 출석시간으로 안정됩니다. ⑥ 온라인강의1 • 학습기간 : 2013.08.20 00:00 ~ 2013.08.23 23:59 학습내역 : 출석 (출석표시 = 기간내 학습시간/출석인정시간) 학습하기 1 1 0% 0분 / 10분 > 목록 2 ① '학습하기' 버튼을 클릭하면 해당하는 콘텐츠 보기 화면으로 이동합니다. ② '목록' 버튼을 클릭하면 목록으로 이동합니다. ③ 리뷰가 허용된 강의를 끝까지 보게 되면 출석 그래프 우측에 📝 리뷰작성 버튼이 나타납니다. 버튼을 클릭해 강의에 별점을 주고, 리뷰를 작성할 수 있습니다. ※ 콘텐츠 보기 화면에서 '나가기' 버튼을 클릭하면 콘텐츠 내용을 수강한 시간이 저장됩니다. 반드시 '나가기' 버튼을 클릭해야만 출석이 인정됩니다.

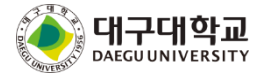

| 19. 열린게시판<br>- 목록 화면 |            |        |                     |        |                              |
|----------------------|------------|--------|---------------------|--------|------------------------------|
| 열린게시판                |            |        |                     | ۵      | › 교육현황 › 수강과목 › <b>열린게시판</b> |
| [번호 제목               | 분류         | 작성자    | 등록일                 | 조회     | 분류                           |
| 5                    | 미지정        |        | 02.13 오후 08:01      | 3      | 전체[5] 3                      |
| 4                    | 미지정        |        | 02.06 오전 11:54      | 1      |                              |
| 3                    | 미지정        |        | 01.08 오후 02:17      | 2      |                              |
| (1)                  | 미지정        |        | 2012.08.30 오후 05:04 | 4      |                              |
| 1 열린자료테스트1[1]        | 미지정        |        | 2012.05.11 오후 12:32 | 40     |                              |
|                      | 44 4 PRE 1 | NEXT . | I                   | > 등록 2 |                              |
| 제목 🗸                 |            |        | Search              |        |                              |
|                      |            |        |                     |        |                              |
|                      |            |        |                     |        |                              |
|                      |            |        |                     |        |                              |

- ① 제목을 클릭하면 열린게시판 상세조회 화면으로 이동 합니다.
- ② '등록' 버튼을 클릭하면 열린게시판등록 화면으로 이동 합니다.
- ③ 분류명을 클릭하면 해당 분류로 작성된 글만 조회됩니다.

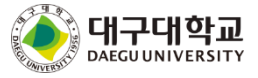

| 19. 열린게시판<br>- <u></u> 등록 화면  |                                                                                                    |
|-------------------------------|----------------------------------------------------------------------------------------------------|
| 열린게시판                         | 🛙 > 교육현황 > 수강과목 > 열린게시판                                                                                                    |
| 제목<br>분류 미지정 <b>&gt;</b>      | 분류<br>전체[5]                                                                                                    |
|                               | 값       값       :       :       :       :       :       :       :       :       :       :       :       :       :       :       :       :       :       :       :       :       :       :       :       :       :       :       :       :       :       :       :       :       :       :       :       :       :       :       :       :       :       :       :       :       :       :       :       :       :       :       :       :       :       :       :       :       :       :       :       :       :       :       :       :       : |
| 첨부파일 파일 1개당 최대 첨부용량은 30MB입니다. | 2<br>3<br>> 저장<br>> 취소                                                                                                    |

① 파일 여러개를 첨부 할 수 있습니다.

② '저장' 버튼을 클릭하면 입력 자료가 저장되고 목록 화면으로 이동합니다.

③ '취소' 버튼을 클릭하면 목록 화면으로 이동합니다.

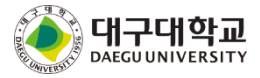

| 19. 열린<br>- 상세 | !게시판<br>조회 화면   |      |                     |        |            |                              |
|----------------|-----------------|------|---------------------|--------|------------|------------------------------|
| 열린게시           | 판               |      |                     | C      | 1 > 교육청    | 현황 > 수강과목 > <b>수강과목열련게시판</b> |
| 제목             | 분류기능이 생겼네요      | ?    |                     |        |            | 분류                           |
| 작성자            |                 | 작성일  | 2014.02.06 11:54:35 | 조회수    | 3          | 신제[5]                        |
| 이제 분류어<br>     | ∥ 따라 글을 작성할 수 있 | 겠네요. |                     |        |            |                              |
|                |                 |      | → 수정                | ◆<br>◆ | 확인<br>> 목록 |                              |
|                |                 |      |                     |        | 3          |                              |

① '수정' 버튼을 클릭하면 수정 화면으로 이동합니다.

② '삭제' 버튼을 클릭하면 메세지가 표시되고 '확인' 버튼을 클릭하면 해당자료가 삭제되고
 목록 화면으로 이동합니다.

(수정과 삭제 버튼은 본인이 등록한 자료의 경우만 활성화 됩니다.)

③ '목록' 버튼을 클릭하면 목록 화면으로 이동합니다.

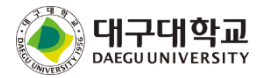

| 실린게시판                                                                             | 🖪 > 교육현황 > 수강과목 > <b>열린게시</b> 핀                                                                                                    |
|-----------------------------------------------------------------------------------|----------------------------------------------------------------------------------------------------|
| 제목 분류기능이 생겼네요?<br>분류 미지정 V                                                        | 분류<br>전체[5]                                                                                                    |
| 글꽃군 ▼ 글꽃크기 ▼ <b>B / 및 480 ×</b> 2<br>■ 클 클 클 블 프 ▼ 글 후 章 ▲ ▼ <sup>8</sup> 2 ▼ ∞ ↔ | × Х 🗈 🔁 🤊 (ч 🖉 🗋                                                                                                    |
| 이제 분류에 따라 글을 작성할 수 있겠네요.                                                          | ② 업료도할 파일 선택     ▲       ④ ● 라이브러리 > 사진 · 사진 생물 ● 수 시전 생물 감색 ○       구성 ● 사용     ▲       ● 여유자기     ● 수 시진 다이브러리       ● 여유자기     ● 수 시진 다이브러리       ● 다양료도     ● 수 시진 다이브러리       ● 바람 파면     ● 수 시진 다이브러리       ● 관     ● 관       ● 관     ● 관       ● 관     ● 관       ● 관     ● 관       ● 관     ● ● ●       ● ●     ● ●       ● ●     ● ●       ● ●     ●       ● ●     ●       ● ●     ●       ● ●     ●       ● ●     ●       ● ●     ●       ● ●     ●       ● ●     ●       ● ●     ●       ● ●     ●       ●     ●       ● ●     ●       ● ●     ●       ● ●     ●       ● ●     ●       ● ●     ●       ●     ●       ●     ●       ●     ●       ●     ●       ●     ●       ●     ●       ●     ●       ●     ●       ●     ●       ●     ●       ●     ●       ●     ● |
| 첨부파일<br>파일 1개당 최대 첨부용량은 30MB입니다                                                   |                                                                                                    |

① 파일 여러개를 첨부 할 수 있습니다.

② '저장' 버튼을 클릭하면 입력 자료가 저장되고 목록 화면으로 이동합니다.

③ '취소' 버튼을 클릭하면 목록 화면으로 이동합니다.

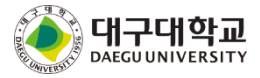

# 20. 출석 (e-Class 과목)

| _      | 1.1 |
|--------|-----|
| $\sim$ | ᄭ   |
| 2      | _   |

🛚 > 교육방법및교육공학 > 출석 | 🛄

#### 출석:7 지각:0 결석:2

| [ 번호 | 출석일        | 시간 | 출결 |
|------|------------|----|----|
| 9    | 2014.10.14 | 1  | 출석 |
| 8    | 2014.10.14 | 1  | 출석 |
| 7    | 2014.10.14 | 1  | 출석 |
| 6    | 2014.10.14 | 1  | 출석 |
| 5    | 2014.10.14 | 1  | 출석 |
| 4    | 2014.10.14 | 1  | 결석 |
| 3    | 2014.10.14 | 1  | 출석 |
| 2    | 2014.10.14 | 1  | 출석 |
| 1    | 2014.10.14 | 1  | 결석 |
|      |            |    |    |

#### - 자신의 출결현황을 목록 형식으로 한눈에 볼 수 있습니다.

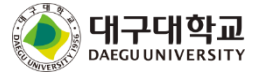

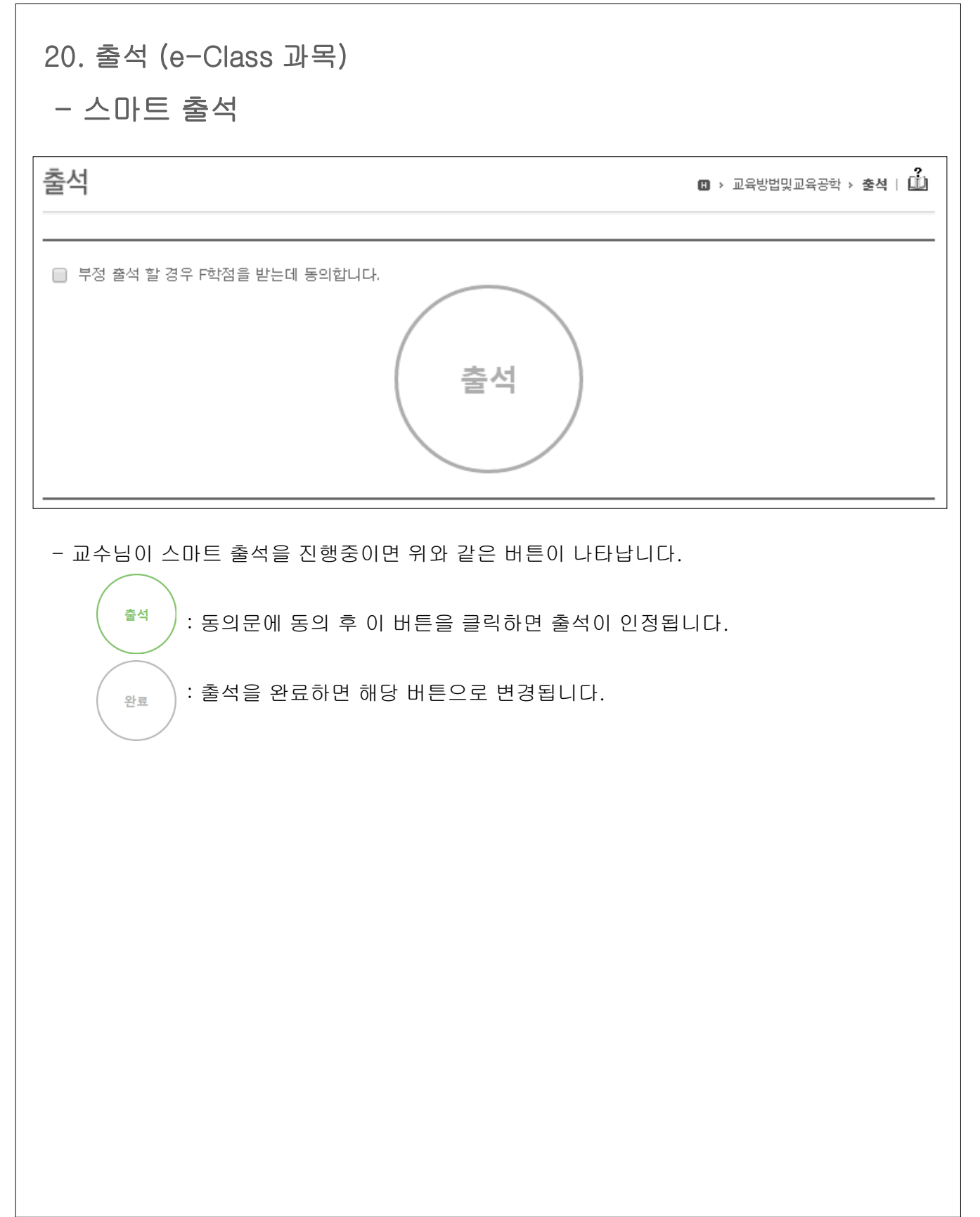

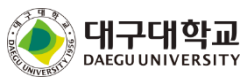

# 21. 과제물

- 목록 화면

| 과제들 |                              |        | 🛚 > 3 DEI자인 | 테크닉ㅣ› | 과제물   🛄 |
|-----|------------------------------|--------|-------------|-------|---------|
|     | 검색                           | Search |             |       |         |
| 번호  | 제목                           | 마감일    | 지각제출        | 점수    | 상태      |
| 2   | pc                           | 만료됩    | 불허          |       | 제출      |
| 1   | 베이직 3D 디자인 과제 - 에코 티셔츠 제작[1] | 만료됨    | 불허          | 10    | 평가완료    |
|     | 44 4PRE 1                    | NEXT D |             |       |         |

- 교수님이 학생에게 제출한 과제물이 보여지는 공간입니다.

① 제목을 클릭하면 과제제출 화면으로 이동 합니다.

② 마감일, 지각제출 허용여부, 점수, 상태 등을 한눈에 볼 수 있습니다.

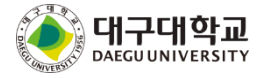

# 21. 과제물

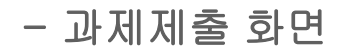

| 과제물 내용  |                                                                                                    |                                                                                                    |                                                                                                    |                                                                                                    |                                         |
|---------|----------------------------------------------------------------------------------------------------|----------------------------------------------------------------------------------------------------|----------------------------------------------------------------------------------------------------|----------------------------------------------------------------------------------------------------|-----------------------------------------|
| 제목      | 마지막과제                                                                                                    |                                                                                                    |                                                                                                    |                                                                                                    |                                         |
| 게시일     | 2012,10,21 00:00                                                                                                    |                                                                                                    |                                                                                                    |                                                                                                    |                                         |
| 마감일     | 2012,10,25 23:59                                                                                                    |                                                                                                    |                                                                                                    |                                                                                                    |                                         |
| 지각제출    | 허용 (마감일:2013,09,03 23:59)                                                                                                    |                                                                                                    |                                                                                                    |                                                                                                    |                                         |
|         |                                                                                                    |                                                                                                    |                                                                                                    |                                                                                                    |                                         |
|         |                                                                                                    |                                                                                                    |                                                                                                    |                                                                                                    |                                         |
| 🔍 덧글 0개 |                                                                                                    |                                                                                                    |                                                                                                    |                                                                                                    |                                         |
|         |                                                                                                    |                                                                                                    |                                                                                                    | *                                                                                                    |                                         |
|         |                                                                                                    |                                                                                                    |                                                                                                    |                                                                                                    | 확인                                      |
|         |                                                                                                    |                                                                                                    |                                                                                                    | Ŧ                                                                                                    |                                         |
| 과제물 제출  | 하기 - 성부파일에 과제물을 올려주세요<br>· 문을 크기 · B / U APC ×,                                                                               | <ul> <li>정로드할 파일 선택</li> <li>() · 라이브러</li> </ul>                                                                                                    | 리 → 사진 → 사진 생종                                                                                                    | <ul> <li>◆ 43 사진 샘플 검색</li> </ul>                                                                                                  |                                         |
| 과제물 제출  | 하기 - 청부파일에 과제물을 울려주세요<br>· 글을 크기 · B / 빈 ABC × <sub>2</sub>                                                                   | <ul> <li>@ 업로드함 파일 선택</li> <li>· · · · · · · · · · · · · · · · · · ·</li></ul>                                                                                                    | 리 🕨 사진 🕨 사진 생물                                                                                                    | <ul> <li>◆ 49</li> <li>사진 생물 검색</li> </ul>                                                                                         |                                         |
| 과제물 제출  | 하기 - 정부파일에 과제물을 울려주세요<br>· 글을 크기 · B J 빈 ABG × 2<br>= ● 注 · : : · : : (字 (字 <u>A</u> · 한 · ) · · · · · · · · · · · · · · · ·  | <ul> <li>중 업로드할 파일 선택</li> <li>중 중 중 중 중 중 중 중 중 중 중 중 중 중 중 중 중 중 중</li></ul>                                                                                                    | 리 ▶ 사진 ▶ 사진생물<br>사지 라이브러리                                                                                                    | <ul> <li>◆ 4 시전 성별 관색</li> <li>● 5 시전 성별 관색</li> </ul>                                                                             |                                         |
| 과제물 제출  | 하기 - 심부파일에 과제물을 올려주세요<br><                                                                                                    | <ul> <li>⊘ 일로드할 파일 선택</li> <li>♥ ▲ + 라이브러</li> <li>구성 ▼ 세 물대</li> <li>☆ 물겨찾기</li> <li>▲ 다양 희면</li> </ul>                                                                                                    | 리 > 사진 > 사진 생물<br>사진 라이브러리<br>사진 생물                                                                                                    | <ul> <li>◆ 47 성별 감석</li> <li>88 ◆</li> <li>정별 순서:</li> </ul>                                                                       |                                         |
| 과제물 제출  | 하기 - 성부파일에 과제품을 올려주세요<br>                                                                                                    | <ul> <li>실로드할 파일 선택</li> <li>● ● ● ● → 라이브러</li> <li>구성 ▼ 새 들더</li> <li>★ 물겨젖기</li> <li>● 다운로드</li> <li>● 바탕 회면</li> <li>월 최근 위지</li> </ul>                                                                     | 리 ▶ 사진 ▶ 사진 상물<br>사진 라이브러리<br>사진 성물<br>교국목,199<br>교수국,199                                                                                                    | <ul> <li>◆ 4) <i>사진 섬을 검석</i></li> <li>88 ◆</li> <li>정월 순서:</li> </ul>                                                             |                                         |
| 과제물 제출  | 하기 - 심부파일에 과제물을 올려주세요<br><                                                                                                    | <ul> <li>⊘ 업로드할 파일 선택</li> <li>♥ ● ● + 라이브러</li> <li>구성 ♥ 세 몰덕</li> <li>★ 물겨찾기</li> <li>♥ 다운로드</li> <li>■ 바탕 화면</li> <li>월 치근 위지</li> <li>빠 다이브러리</li> <li>● 분세</li> </ul>                                      | 리 > 사진 > 사진 생물<br>사진 라이브러리<br>사진 생물<br>                                                                                                    | <ul> <li>◆ ◆ 사진 성률 검색</li> <li>83 ◆</li> <li>정별 순서:</li> </ul>                                                                     | ि<br>२<br>२ प र                         |
| 과제물 제출  | 하기 - 성부파일에 과제물을 올려주세요<br>· 문을 크기 · B / U APC ×.<br>· 문을 다 드 · 대 양 소 · 한 · · · · · · · · · · · · · · · · ·                     | <ul> <li>☆ 업로드할 파일 선택</li> <li>◆ 교 · 라이브리</li> <li>→ 순주장기</li> <li>▲ · 라이브리</li> <li>☆ 운겨장기</li> <li>▲ · 다운로드</li> <li>▲ · 바탕 화면</li> <li>월 접근 위치</li> <li>프 · 아의브리리</li> <li>프 · 사진</li> <li>▲ · 사진</li> </ul> | 리 ▶ 사진 ▶ 사진 상물<br>사진 라이브러리<br>사진 상품<br>(대국회)99<br>(대국학)99<br>(대국학)99<br>(대국)                                                                                                    | <ul> <li>◆ 4) <i>사진 섬을 검석</i></li> <li>88 ◆</li> <li>정월 순서:</li> </ul>                                                             |                                         |
| 과제물 제출  | 하기 - 심부파일에 과제물을 올려주세요<br><                                                                                                    | ② 업로드할 파일 선택         ● ● ● ● ● ● ● ● ● ● ● ● ● ● ● ● ● ● ●                                                                                                    | 리 > 사진 > 사진 상물<br>사진 라이브러리<br>사진 감종<br>(11 사직)(11 사진)(11 사진)<br>(11 사직)(12 사진)<br>(11 사직)(12 사진)<br>(11 사직)(12 사진)<br>(11 사진)(11 사진)(12 사진)<br>(11 사진)(11 사진)(12 사진)<br>(11 사진)(11 사진)(12 사진)(12 사진)<br>(11 사진)(12 사진)(12 사ପ)(12 사ପ)(12 사ପ)(12 사진)(12 사진)(12 사ପ)(12 사ପ)(12 <b>사</b> )(12 <b>사</b> )(12 <b>사</b> (12 <b>사</b> (12 <b>사</b> (12 <b>사</b> (12 <b>사</b> (12 <b>사</b> (12 <b>사</b> (12 <b>사</b> (12 <b>사</b> (12 <b>사</b> (12 <b>사</b> (12                                                                                                    | <ul> <li>◆ 4) 사진 삼월 급석</li> <li>○ 88 </li> <li>○ 정혈 순서:</li> </ul>                                                                 |                                         |
| 과제물 제출  | 하기 - 성부파암에 과제품을 물려주세요<br>· ( 글을 크기 (* ) B J U ABC ×.<br>클 프 ( 는 * 는 * 는 또 또는 <u>소 * 한 * (* * * * * * * * * * * * * * * * </u> | 응 업로드할 파일 선택         ····································                                                                                                    | 리 ▶ 사진 ▶ 사진 상물<br>사진 라이브러리<br>사진 삼물<br>텔 국화 J99<br>텔 국화 J99<br>텔 국화 J99<br>텔 국화 J99<br>텔 국화 J99<br>텔 국화 J99<br>텔 국화 J99<br>텔 국화 J99<br>텔 국화 J99<br>텔 국화 J99<br>텔 국화 J99<br>텔 국화 J99<br>및 국화 J99<br>및                                                                                                    | <ul> <li>◆ ◆ ◆ ◆ ◆ ◆ ◆ ◆ ◆ ◆ ◆ ◆ ◆ ◆ ◆ ◆ ◆ ◆ ◆</li></ul>                                                                           |                                         |
| 과제물 제출  | 하기 - 성부파일에 과제물을 올려주세요<br>* [ 글글 고기 [ * ] B I 및 ABC [ ×                                                                        | ② 업로드할 파일 선택         ○ ○ ○ ○ ○ ○ ○ ○ ○ ○ ○ ○ ○ ○ ○ ○ ○ ○ ○                                                                                                    | 리 > 사진 > 사진 상물<br>사진 라이브러리<br>사진 감종<br>(1111)<br>(1111)<br>(111)<br>(1111)<br>(1111) | <ul> <li>◆ ◆ ▲ 사진 상품 검색</li> <li>※※ ◆</li> <li>정형 순서:</li> <li>사각 (pg* '4 ♥)</li> <li>모든 판열 (**)</li> <li>떨기(の) ♥</li> </ul>       | ▲ X                                     |
| 과제물 제출  | 하기 - 성부파암에 과제품을 물려주세요<br>·                                                                                                    | 응 일로드할 파일 선택         ····································                                                                                                    | 리 ▶ 사진 ▶ 사진 상물<br>사진 라이브러리<br>사진 삼물<br>예국환 J99<br>예국환 J99                                                                                                    | <ul> <li>◆ ◆ ◆ ◆ ◆ ◆ ◆ ◆ ◆ ◆ ◆ ◆ ◆ ◆ ◆ ◆ ◆ ◆ ◆</li></ul>                                                                           | ● ○ ○ ○ ○ ○ ○ ○ ○ ○ ○ ○ ○ ○ ○ ○ ○ ○ ○ ○ |
| 과제물 제출  | 하기 - 성부파일에 과제품을 올려주세요<br>*   글을 크기   *   B I U ASC ×.<br>=   : : : : : : : : : : : : : : : : : :                              | <ul> <li>② 업로드할 파일 선택</li> <li>○ ○ ○ ○ ○ ○ ○ ○ ○ ○ ○ ○ ○ ○ ○ ○ ○ ○ ○</li></ul>                                                                                                    | 리 > 사진 > 사진 상물<br>사진 라이브러리<br>사진 감종<br>(11) 사진 가이브러리<br>(11) 사진 가이브러리<br>(11) 사진 가이브러리<br>(11) 바이브러리<br>(11) 바이브러<br>(11) 바이브러<br>(11) 바이브러<br>(11) 바이브러<br>(11) 바이브러<br>(11) 바이브러<br>(11) 바이브러<br>(11) 바이<br>(11) 바이브러<br>(11) 바이<br>(11) 바이                                                                                                    | <ul> <li>◆ ◆ ▲ 사진 상품 검색</li> <li>※ ◆</li> <li>정형 순서:</li> <li>************************************</li></ul>                       | ► 2                                     |
| 과제물 제출  | 하기 - 성부파일에 과제품을 올려주세요<br>·                                                                                                    | 응 업로드할 파일 선택       ····································                                                                                                    | 리 ▶ 사진 ▶ 사진 생물<br>사진 라이브러리<br>사진 감종<br>(예국화)99<br>(예국학)99<br>(예국학)9                                                                                                    | <ul> <li>◆ ◆ ◆ ◆ 산전 성별 감석</li> <li>※※ ◆</li> <li>정별 순서:</li> <li>정별 순서:</li> <li>• ● ● ● ● ● ● ● ● ● ● ● ● ● ● ● ● ● ● ●</li></ul> | ▲ 2 · · · · · · · · · · · · · · · · · · |

① 파일 여러개를 첨부 할 수 있습니다.

② '저장' 버튼을 클릭하면 입력 자료가 저장되고 목록 화면으로 이동합니다.

③ '취소' 버튼을 클릭하면 목록 화면으로 이동합니다.

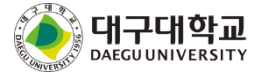

## 22. 팀프로젝트

- 목록 화면

팀프로젝트

> 교육현황 > 수강과목 > 팀프로젝트

| 번호 | 제목                     | 마감일 | 지각제출 점 | 수 제출방식 | 상태  |
|----|------------------------|-----|--------|--------|-----|
| 33 |                        | 만료됨 | 불허     | 개별     | 미제출 |
| 32 |                        | 만료됨 | 불허     | 개별     | 제출  |
| 31 | 3.3 테스트                | 만료됨 | 허용     | 팀장     | 미제출 |
| 30 | 파폭테스트                  | 만료됨 | 불허     | 팀장     | 미제출 |
| 29 | 오페라 파일 테스트             | 만료됨 | 불허     | 팀장     | 미제출 |
| 28 | 오페라 파일 테스트             | 만료됨 | 불허     | 팀장     | 미제출 |
| 27 | 팀프로젝트 파일테스트팀프로젝트 파일테스트 | 만료됨 | 허용     | 팀장     | 미제출 |
| 26 | 팀프로젝트 파일테스트            | 만료됨 | 불허     | 개별     | 미제출 |
| 25 | 사파리 테스트                | 만료됨 | 허용     | 팀장     | 미제출 |
| 24 |                        | 만료됨 | 허용     | 팀장     | 미제출 |

① 제목을 클릭하면 팀프로젝트 과제물 제출 화면으로 이동 합니다.

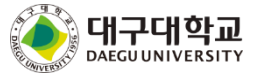

# 22. 팀프로젝트

# - 과제물제출 화면

| 프로제트며                                       |                                                                                                    |                                           |                                                                                                    |                                                                                                    |
|---------------------------------------------|----------------------------------------------------------------------------------------------------|-------------------------------------------|----------------------------------------------------------------------------------------------------|----------------------------------------------------------------------------------------------------|
|                                             | 자율선택 팀프로젝트                                                                                                    |                                           |                                                                                                    |                                                                                                    |
| 게시얼                                         | 2013,06,26 00:00                                                                                                    |                                           |                                                                                                    |                                                                                                    |
| 마감일                                         | 2013,09,30 23:59                                                                                                    |                                           |                                                                                                    |                                                                                                    |
| 지각제출                                        | 불허                                                                                                    |                                           |                                                                                                    |                                                                                                    |
| 제출방식                                        | 틸장                                                                                                    |                                           |                                                                                                    |                                                                                                    |
| 팀설정                                         |                                                                                                    |                                           |                                                                                                    |                                                                                                    |
| 팀설정종료일                                      | 2013,09,30 23:59 (                                                                                                    | 팀설정 종료일까지 학생들 스스                          | ±로 팀원, 팀장을 구성합니다.)                                                                                                    |                                                                                                    |
| 열심히 하자                                      |                                                                                                    |                                           |                                                                                                    |                                                                                                    |
|                                             |                                                                                                    |                                           |                                                                                                    |                                                                                                    |
|                                             |                                                                                                    |                                           |                                                                                                    | 수<br>확인<br>-                                                                                                    |
| 팀정보                                         |                                                                                                    |                                           |                                                                                                    | > 목록                                                                                                    |
| 순번 이름                                       | 학번 학년                                                                                                    |                                           | 학과                                                                                                    | 팀장                                                                                                    |
| 1 강                                         | 1                                                                                                    |                                           |                                                                                                    |                                                                                                    |
| 2 7ł                                        | · · · 1                                                                                                    |                                           |                                                                                                    | *                                                                                                    |
| 222                                         | · ====== · B I                                                                                                    |                                           | 실험로드할 파일 선택 (○) ♥ ↓ 라이브러리 ▶ 사진 ▶ 사진 생물                                                                                                    | <ul> <li>◆ ◆ 사진 샘플 검색</li> </ul>                                                                                                    |
|                                             | ·   22 20   •   8 7<br>■   3 - • :=   • :≡ :¢   & ·                                                                                                    |                                           | ● 연료도발 파일 선택       ● 연료 발 파일 선택       ● 교 · 라이브리리 · 사진 · 사진 생물       구성 · 새 등여       ● 다양료도<br>필 파고 위치       ● 대응 파리       ● 교 · 라이브리리       ● 대응 파리       ● 대응 파리                                                                                                    | <ul> <li>◆ 사진 성별 검색</li> <li>○ 사진 성별 검색</li> <li>○ 주 전체</li> <li>○ 주 전체</li> </ul>                                                                                                    |
|                                             |                                                                                                    |                                           | ● 245월 파일 선택           ● 245월 파일 선택           ● 245월 파일 선택           ● 245월 파일 선택           ● 245월 파일 선택           ● 245월 파일 선택           ● 245월 파일 선택           ● 245월 파일 선택           ● 245월 파일 선택           ● 245월 파일 선택           ● 248월 파일 선택           ● 248월 파일 선택           ● 248월 파일 선택           ● 248월 파일 선택           ● 248월 파일 선택           ● 248日           ● 248日                                                                                                    | <ul> <li>◆ 4 사진 생활 검색</li> <li>83 ◆</li> <li>정말 순서</li> </ul>                                                                                                    |
|                                             |                                                                                                    |                                           |                                                                                                    | <ul> <li>◆ 4) 사진 성종 감석</li> <li>○ 5</li> <li>○ 5</li> <li>○ 7</li> <li>○ 7</li>     &lt;</ul> |
|                                             |                                                                                                    |                                           | 《 연료도 발 파일 선택<br>《 연료도 발 파일 선택<br>《 대 전 대 전 대 전 대 전 대 전 대 전 대 전 대 전 대 전 대                                                                                                    | • 4) 사전 성종 감석<br>종 •<br>정정 순서<br>기사약(Jog) 14 • 모은 편입 (c.)                                                                                                    |
|                                             |                                                                                                    |                                           | 《 연료도 파일 선택                                                                                                    | <ul> <li>◆ 사진 성종 감석</li> <li>※ ●</li> <li>정점 순서</li> <li>************************************</li></ul>                                                                                                    |
|                                             |                                                                                                    |                                           |                                                                                                    | <ul> <li>◆ 사진 성종 24</li> <li>○ · · · · · · · · · · · · · · · · · · ·</li></ul>                                                                                                    |
| 8부파일                                        | <ul> <li>■ 글을 크기</li> <li>■ 월 7</li> <li>■ 월 7</li> <li>■ 월 7</li> <li>■ 월 7</li> <li>■ 월 7</li> <li>■ 월 7</li> <li>■ 월 7</li> <li>■ 월 7</li> <li>■ 월 7</li> <li>■ 월 7</li> <li>■ 월 7</li> <li>■ 월 7</li> <li>■ 월 7</li> <li>■ 월 7</li> <li>■ 월 7</li> <li>■ 월 176</li> <li>최대 철부용량은</li> </ul> | 호마보기<br>30MB입니다.                          | 영로도 파일 선택     (전 10 프로 10 프로 | <ul> <li>◆ 사진 성종 24</li> <li>○ · · · · · · · · · · · · · · · · · · ·</li></ul>                                                                                                    |
| · · · · · · · · · · · · · · · · · · ·       | ▲ 글을 크기 (*) 時 了<br>時日 · 三 · 三 · 正 印 印 △ ·<br>파일 1개당 최대 첨부용량은                                                                                                    | 학아보기<br>30MB입니다.                          | 오르도 파일 선택     · · · · · · · · · · · · · · · · ·                                                                                                    | <ul> <li>◆ 4 25 25 24</li> <li>35 -</li> <li>32 64</li> <li>************************************</li></ul>                                                                                                    |
| · · · · · · · · · · · · · · · · · · ·       | ■ 글을 크기 ● B 7<br>B = • IE • IE • E ▲ ·<br>D = • II • IE • IE • E ▲ ·                                                                                                    | · · · · · · · · · · · · · · · · · · ·     | ● 연료도 파일 선택           ● 연료도 파일 선택           ● 1         • 2013211         • 사진 바 전 생물           > 구성 ~ 세 운데         • 전 전 전 문료도         • 101221         • 시진 다이브리리           ● 방료 80         ● 101221         • 시진 다이브리리         • 시진 대이브리리           ● 방료 80         ● 10122         ● 10122         ● 10122           ● 사진         ● 10122         ● 10122         ● 10122           ● 사진         ● 10122         ● 10122         ● 10122           ● 사진         ● 10122         ● 10122         ● 10122           ● 사진         ● 10122         ● 10122         ● 10122           ● 사진         ● 10122         ● 10122         ● 10122           ● 사진         ● 10122         ● 10122         ● 10122           ● 20129         ● 10122         ● 10122         ● 10122           ● 10122         ● 10122         ● 10122         ● 10122           ● 10122         ● 10122         ● 10122         ● 10122           ● 10122         ● 10122         ● 10122         ● 10122           ● 10122         ● 10122         ● 10122         ● 10122           ● 10122         ● 10122         ● 10122         ● 10122           ● 10122         ● 10122                                                                                                    |                                                                                                    |
| <sup>철부파일</sup><br>러개를 첨부                   | · 알 수 있습니다                                                                                                    | 20127<br>30MB2LICK.<br>1                  |                                                                                                    | <ul> <li>◆ 4 28 24</li> <li>35 4</li> <li>32 64</li> <li>32 64</li> <li>(2) 21(0) 1</li> <li>(2) 21(0) 1</li> </ul>                                                                                                    |
| <sup>광부파일</sup><br>러개를 첨부<br>커튼을 클릭         | · 알 23기 · 별 7<br>· · · · · · · · · · · · · · · · · · ·                                                                                                     | 황아보기<br>30MB입니다.<br>가 저장되고 목록             | 오르도 파 한 선택       오르도 파 한 선택       오르도 파 한 선택       오르도 파 한 선택       오르도 파 한 선택       오르도 파 한 선택       오르도 파 한 선택       이 문 이 드 한 이 드 한 니 [                                                                                                    | • • • • • • • • • • • • • • •                                                                                                    |
| <sup>생부파일</sup><br>러개를 첨부<br>비튼을 클릭;        | 파일 1개당 최대 철부용량은<br>한 한 수 있습니다<br>하면 입력 자료고                                                                                                    | 학아보기<br>30MB입니다.<br>가 저장되고 목록             | 응 연료도 파일 선택       응 연료도 파일 선택       응 한 면 으로 이동 합니(                                                                                                    | • • • • • • • • • • • • • • • • • • •                                                                                                    |
| (정부파일)<br>(정기)를 첨부<br>(기)를 첨부<br>(기) 등 클릭() | · 알 23기 · 별 7<br>· · · · · · · · · · · · · · · · · · ·                                                                                                     | 학야보기<br>30MB입니다.<br>가 저장되고 목록<br>으로 이동합니다 | · 한 면으로 이동 합니(                                                                                                    |                                                                                                    |

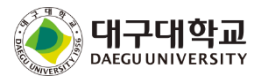

### 22. 팀프로젝트

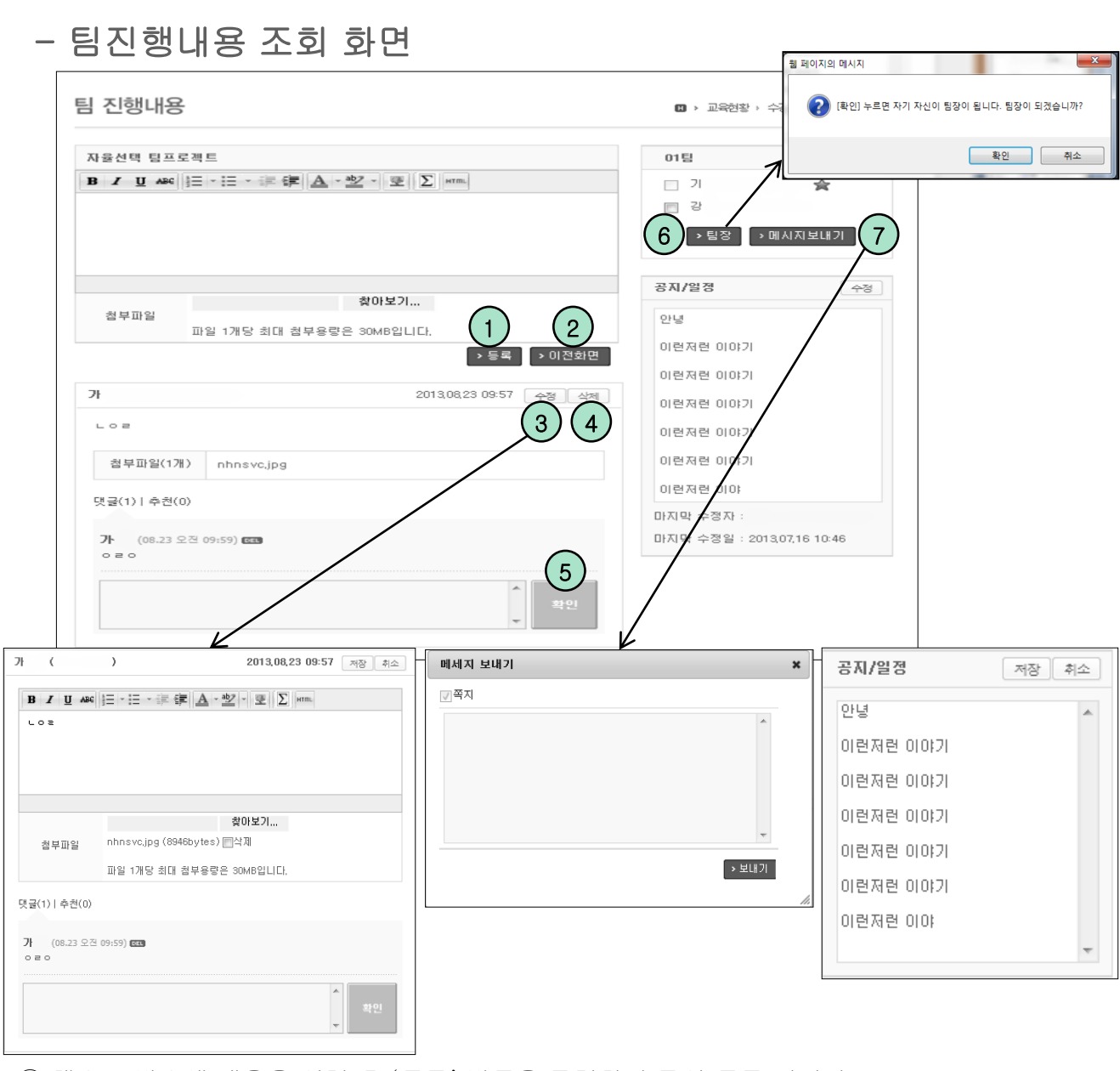

① 텍스트 박스에 내용을 입력 후 '등록' 버튼을 클릭하면 글이 등록 됩니다.

② '이전화면' 버튼을 클릭하면 이전 화면으로 이동합니다.

③ '수정' 버튼을 클릭하면 글 내용 수정 화면으로 이동합니다.

④ '삭제' 버튼을 클릭하면 글 내용이 삭제됩니다.

⑤ '확인' 버튼을 클릭하면 입력한 댓글 자료가 저장됩니다.

⑥ '팀장' 버튼을 클릭하면 자신을 팀장으로 선택할 수 있습니다.

⑦ '메시지 보내기' 버튼을 클릭하면 메세지 전송 팝업이 나타납니다.

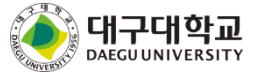

Г

- 목록 화면

| 시험 |      |              |         |                  | 田 > 교육현황 > :   | 수강과목 > <b>시험</b> |
|----|------|--------------|---------|------------------|----------------|------------------|
| 번호 | 구분   | 제목           | 형태      | 시작시간             | 종료시간           | 점수               |
| 1  | 퀴즈   |              | 온라인 시험  | 2014.08.01 00:00 | 만료됨            |                  |
| 2  | 퀴즈   | 3.3 동시저장 테스트 | 온라인 시험  | 2014.07.29 00:00 | 08.29 오후 11:59 |                  |
| 3  | 퀴즈   |              | 오프라인 시험 | 2014.06.25 00:00 | 만료됨            |                  |
| 4  | 퀴즈   |              | 오프라인 시험 | 2014.06.24 00:00 | 만료됨            |                  |
| 5  | 중간시험 | 시험1          | 온라인 시험  | 2014.05.28 00:00 | 만료됨            |                  |
| 6  | 기말시험 |              | 온라인 시험  | 2014.02.12 00:00 | 만료됨            |                  |
|    |      |              |         |                  |                |                  |

① 제목을 클릭하면 시험 화면 또는 시험관리 화면으로 이동됩니다.

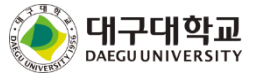

# - 시험 화면

# 시험

🖪 > 21세기문화트렌드 > 시험 | 🏥

| 제목   | 문화트렌드 온라인 쿼즈                        |
|------|-------------------------------------|
| 시험구분 | 퀴즈                                  |
| 시험형태 | 온라인 시험                              |
| 시작시간 | 2014.12.19 00:00                    |
| 종료시간 | 2014.12.19 23:59                    |
| 시험시간 | 5 분                                 |
| 배점   | 1 점                                 |
| 점수공개 | 2014.12.19 00:00 ~ 2014.12.20 23:59 |

#### 시 험 주 의 사 항

1. 온라인 시험 전에 반드시 컴퓨터와 인터넷이 잘되는지 점검합니다.

- 아래 [시험화면 테스트]로 시험에 필요한 환경을 미리 설정합니다.

- 2. 시험시간
  - 시험은 시험시작 시간과 시험종료 시간 사이에 볼 수 있습니다.
  - 시험시간이 종료시간을 초과할 경우 종료시간까지 시험을 볼 수 있습니다.
  - 시험시간은 서버시계를 기준 흘러갑니다.
- 3. 답안 제출후에는 시험에 재응시 할 수 없습니다. (시험시간이 종료되면 자동 제출됩니다.)
- 4. 부정행위방지
  - 시험은 반드시 한개의 브라우져만 사용합니다. (여러개의 브라우져로 시험을 볼 경우 답안이 정상적으로 등록되지 않음)
  - 1대의 컴퓨터에서 동시에 여러명이 시험을 볼 수 없습니다.
  - 중간에 시험을 빠져나오거나 브라우져를 닫아도 시험시간은 계속 진행됩니다. (서버에서 시험시간 체크)

#### ▶시험화면 테스트

📄 동의 : 시험주의사항을 자세히 읽었습니다.

- 온라인 시험을 시작하기 전 반드시 '시험화면 테스트' 버튼을 클릭해 컴퓨터와 인터넷이 잘 되는지 점검합니다.
- ② 시험 주의사항을 숙지한 후 동의 체크박스에 체크하세요.
- ③ '시험보기'를 클릭하면 시험보기 화면으로 이동됩니다.

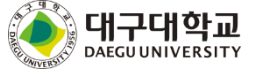

> 목록

> 시험보기

1

# - 시험보기 화면

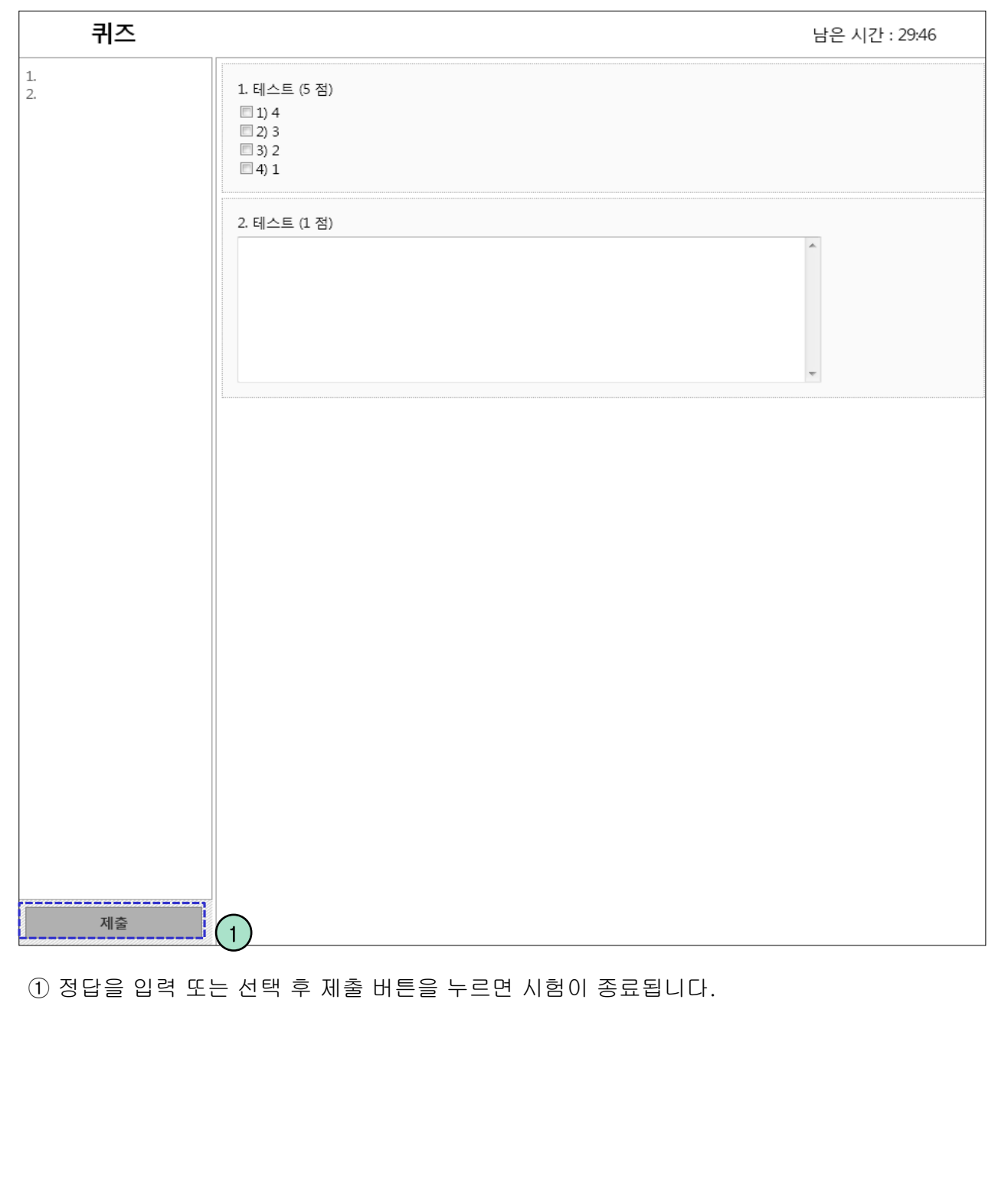

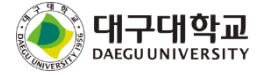

- 조회 화면

| 제목       | 기말시험                     |             |                  |    |           |
|----------|--------------------------|-------------|------------------|----|-----------|
| 시험구분     | 기말시험                     |             |                  |    |           |
| 시험형태     | 온라인 시험                   |             |                  |    |           |
| 시작시간     | 201210,18 00:00          |             |                  |    |           |
| 종료시간     | 2013,11,30 23:59         |             |                  |    |           |
| 시험시간     | 10 분                     |             |                  |    |           |
| 배점       | 94 점                     |             |                  |    |           |
| 점수공개     | 2012,08,28 00:00 ~ 2013; | 11,30 23:59 |                  |    |           |
| 응시 정보    |                          |             |                  |    |           |
| 시작시간     | 2013,09,04 13:29         | 종료시간        | 2013,09,04 13:38 | IP | 127,0,0,1 |
| 171.0171 |                          |             |                  |    | $\sim$    |
| 기의선      |                          |             |                  |    | (1)       |
| 점수       | 10점                      |             |                  |    | 채점보기      |

① '채점보기' 버튼을 클릭하면 채점 화면으로 이동됩니다.

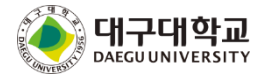

- 채점 화면

| 2 점                                                                                           |
|-----------------------------------------------------------------------------------------------|
| as lead have been discovered in local water supplies. (2 점)<br>과 같은 중금속이 발견되었다는 보도에 보건 당국은 불안 |
| and younger are free of charge to most concerts                                               |
| 주어가 입장하는 대상이면 수동태로 쓸 수 있다. 번역: 2세<br>있다.                                                      |
|                                                                                               |
|                                                                                               |
|                                                                                               |
|                                                                                               |
|                                                                                               |
|                                                                                               |

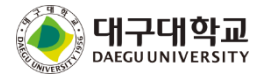

# 24. 토론실

- 목록 화면

| 번호 | 주제              | 의견 | 게시일                 | 마감일           |
|----|-----------------|----|---------------------|---------------|
| 15 | 게임은 유해한가?       | 3  | 07.30 오후 02:00      | 12.31 오전 12:0 |
| 14 |                 | 3  | 07.28 오후 04:01      | 만료됨           |
| 13 |                 | 0  | 07.21 오후 04:30      | 만료됨           |
| 12 |                 | 0  | 07.21 오후 04:00      | 만료됨           |
| 11 | 세뱃돈은 누가 관리해야할까? | 2  | 06.24 오후 03:40      | 만료됨           |
| 10 |                 | 0  | 2013.11.29 오후 03:41 | 만료됨           |
| 9  |                 | 0  | 2013.11.29 오후 02:27 | 만료됨           |
| 8  |                 | 0  | 2013.11.29 오후 03:41 | 만료됨           |
| 7  |                 | 0  | 06.05 오전 11:20      | 만료됨           |
| 6  |                 | 0  | 06.05 오전 11:20      | 만료됨           |

- 각 토론주제는 게시일부터 마감일까지만 참여가 가능합니다. 설정된 기간이 지나면 '만료 됨'으로 표시되고, 토론에 참여할 수 없습니다.

① 제목을 클릭하면 의견 목록 화면으로 이동 합니다.

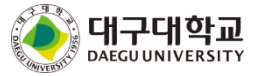

| 토돈실                                 | 2                 |     | 19 > 교육                                                                              | 현황 > 쉭            | :강과목 > 5                | 론실관리                     |
|-------------------------------------|-------------------|-----|--------------------------------------------------------------------------------------|-------------------|-------------------------|--------------------------|
| 토론터                                 | 스트1               |     |                                                                                      |                   | 2012.05.11              | 10:04:49                 |
| 토론테:                                | 스트1 내용            |     |                                                                                      |                   |                         |                          |
|                                     |                   |     |                                                                                      |                   |                         |                          |
|                                     |                   |     |                                                                                      |                   |                         |                          |
|                                     |                   |     |                                                                                      |                   |                         |                          |
| 의견                                  |                   |     |                                                                                      |                   |                         |                          |
| <b>의견</b><br>번호                     | 제목                | 작성자 | 작성일                                                                                  | 공감                | 비공감                     | 조회수                      |
| <b>의견</b><br>번호                     | 제목<br>토론실 테스트 [2] | 작성자 | 작성일<br>2일 전 오후 03:19                                                                 | 공감<br>1           | 비공감<br>0                | 조회수<br>6                 |
| <b>의견</b><br>번호<br>5<br>4           | 제목<br>토론실 테스트 [2] | 작성자 | 작성일<br>2일 전 오후 03:19<br>05.31 오후 08:53                                               | 공감<br>1<br>0      | 비공감<br>0<br>0           | 조회수<br>6<br>0            |
| <b>의견</b><br>번호<br>5<br>4<br>3      | 제목<br>토론실 테스트 [2] | 작성자 | 작성일<br>2일 전 오후 03:19<br>05.31 오후 08:53<br>2012.08.29 오전 11:17                        | 공감<br>1<br>0      | 비공감<br>0<br>0           | 조회수<br>6<br>0<br>16      |
| <b>의견</b><br>번호<br>5<br>4<br>3<br>2 | 제목<br>토론실 테스트 [2] | 작성자 | 작성일<br>2월 전 오후 03:19<br>05.31 오후 08:53<br>2012.08.29 오전 11:17<br>2012.05.14 오전 09:56 | 공감<br>1<br>0<br>0 | 비공감<br>이<br>이<br>이<br>이 | 조회수<br>6<br>0<br>16<br>0 |

① 의견 제목을 클릭하면 의견내용 상세조회 화면으로 이동합니다.

② '등록' 버튼을 클릭하면 의견 등록 화면으로 이동합니다.

③ '목록' 버튼을 클릭하면 목록 화면으로 이동합니다.

④ 조회 조건 입력 후 'search' 버튼을 클릭하면 해당하는 의견 목록만 표시됩니다.

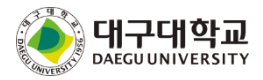

# 24. 토론실 - 의견등록 화면 토론실 교육현황 > 수강과목 > 토론실관리 토론테스트1 토론테스트1 내용 의견 제목 글꽃군 🔹 글꽃크기 🍷 B 🖌 U 🏎 🗙 🛪 🖹 🖄 🧐 (위 🟈 🗋 | 王 王 王 王 王 王 王 幸 律 A → 型 → ∞ 炎 図 포 目 D Σ #™ 2 ① '저장' 버튼을 클릭하면 입력 자료가 저장되고 의견목록 화면으로 이동합니다. ② '취소' 버튼을 클릭하면 의견목록 화면으로 이동합니다. 대구대학교 DAEGUUNIVERSITY

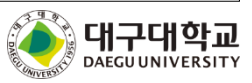

⑦'수정'버튼을 누르면 의견 수정 화면으로 이동되며 '삭제' 버튼을 클릭하면 의견이 삭제됩니다

- ⑥ '삭제' 버튼을 클릭하면 하위 댓글이 삭제됩니다.
- ⑤ '확인' 버튼을 클릭하면 댓글에 하위 댓글 자료가 저장됩니다.
- ④ '추천하기' 버튼을 클릭하면 댓글이 추천됩니다.
- ③ '확인' 버튼을 클릭하면 입력한 댓글 자료가 저장됩니다.

(본인이 작성한 댓글만 삭제할 수 있습니다.)

- (2) 'DI
- ① '친

| <b>토론실</b> 🔹 , ಹಾನೆಕ್ಸ್ ,                                                                                 | 수강과목 > <b>토론실</b> |
|----------------------------------------------------------------------------------------------------|-------------------|
| 의견                                                                                                    |                   |
| 개임도 하나의 문화이다. 작성자: - 한 *   조회수: 20   20                                                                   | 14.07.30 14:20:20 |
| 사람의 창의와 감각을 통해 표출되는 생각의 산물은 정해진 틀에 찍어내는 것처럼 똑같을 수도 없고 똑같아도 안 되는                                           | 것입니다.             |
| 장면과 이야기들이 문화콘텐츠의 가치를 훼손하지 않는 범위 내에서 몰입을 위한 적정한 선정성은 문화콘텐츠의 가치<br>이 아니라 발전시키는 요소로 생각해야 합니다.                | 를 저해하는 것          |
| 마케팅 수단으로써의 선정성은 지양해야 하다. 문화콘텐츠로써의 표현양식으로는 인정을 해야 합니다.                                                     |                   |
|                                                                                                    |                   |
| ●찬성 ○반대                                                                                                   | 3<br>)<br>확민      |
| ■EET & 영허(08.01 오전 09:12) 이 의견에 공감합니다. 게임도 하나의 문화이고 그 규모가 점점 커지고 있음을 간과해서는 안됩니다. 답글보기0개                   | 0 17# 4           |
| 6                                                                                                    |                   |
| · 문원·** (9분 전) @ 2<br>의견 감사합니다.                                                                           | <b>О</b> 7Н       |
| 담글 승기가 0개                                                                                                 | 5                 |
|                                                                                                    | 확인                |
| <ul> <li>♥ 蠕氧 (08.01 오전 09:12)</li> <li>이 의견에 공감합니다. 게임도 하나의 문화이고 그 규모가 점점 커지고 있음을 간과해서는 안됩니다.</li> </ul> | ₫ 17#             |
| 답글 보기 0개                                                                                                  |                   |
|                                                                                                    |                   |

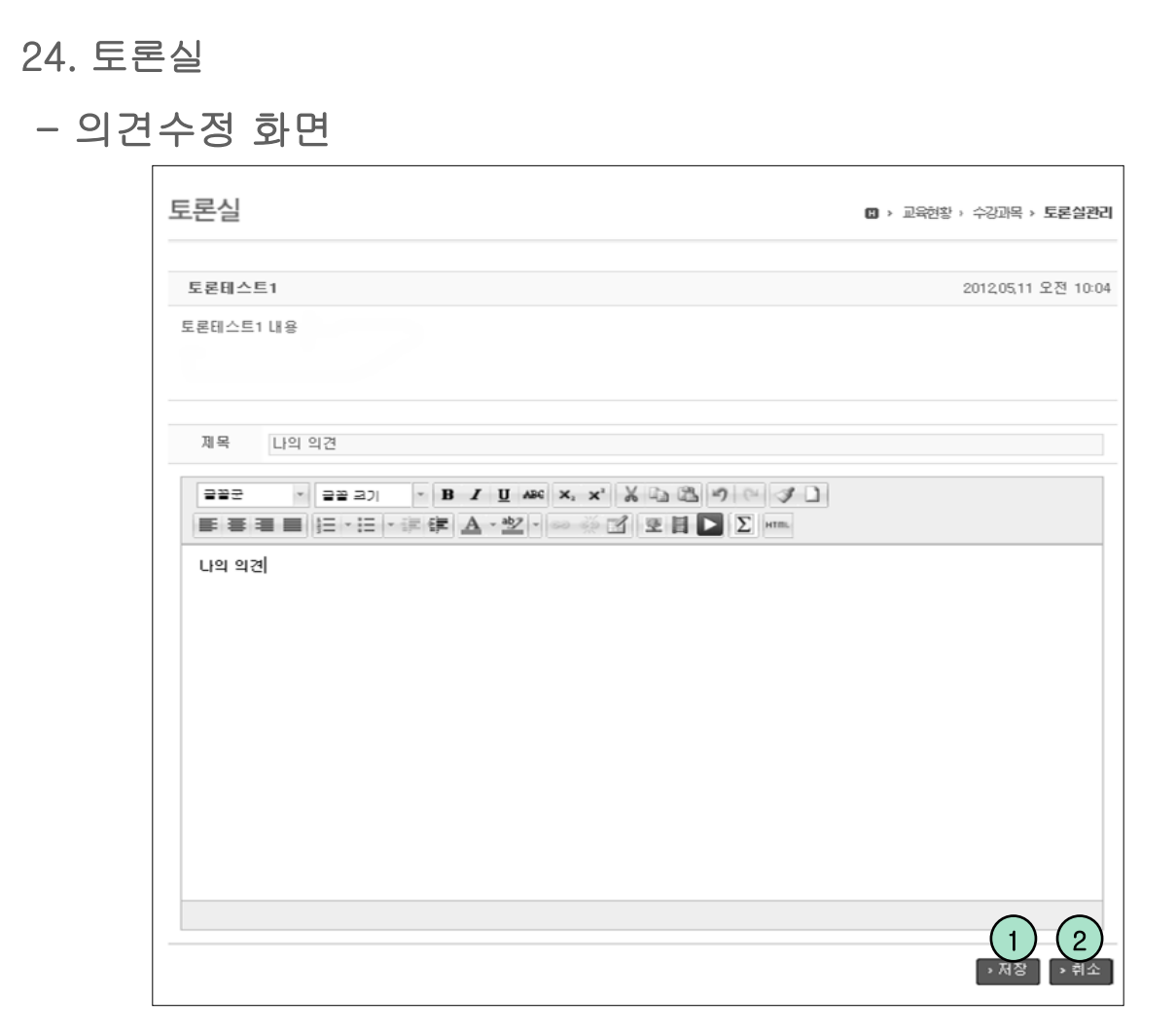

(1) '저장' 버튼을 클릭하면 입력 자료가 저장되고 의견내용 상세조회 화면으로 이동합니다.
 (2) '취소' 버튼을 클릭하면 의견내용 상세조회 화면으로 이동합니다.

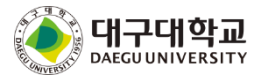

| 25. 클릭커                                       |                         |
|-----------------------------------------------|-------------------------|
| - 목록 화면                                       |                         |
| 클릭커                                           | ■ > 고수제수문학도관(**** > 클릭커 |
| 1                                             |                         |
| 결과확인<br>2<br>Q 배 프<br>[일반투표] 2015.02.25 17:02 | 3                       |

- 현재 진행중인 클릭커가 나타납니다. 문항을 선택하고 투표를 클릭하면 참여가 완료됩니다. 복수 선택은 지원하지 않습니다.
- ② 이전에 했던 클릭커 목록입니다. 진행중인 클릭커가 종료되면 바로 갱신되어 나타납니다.
- ③ 결과공개를 한 클릭커의 투표결과를 볼 수 있습니다.

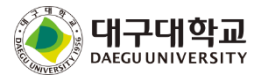

# 26. 설문조사

- 목록 화면

설문조사

🛙 > 교육현황 > 수강과목 > 설문조사

| 번호         | 제목      | 게시일        | 마감일        | 문항수 | 투3 |
|------------|---------|------------|------------|-----|----|
| 11         |         | 2013.10.29 | 2014.08.30 | 2   | Y  |
| 10         |         | 2014.02.19 | 2014.07.26 | 2   | Y  |
| 9          |         | 2014.07.04 | 2014.07.05 | 1   | Υ  |
| 8 19세기 미국소 | 설 평가 설문 | 2014.06.24 | 2014.07.03 | 17  | Υ  |
| 7          |         | 2014.06.05 | 2014.06.05 | 0   | P  |
| 6          |         | 2014.06.02 | 2014.06.02 | 0   | P  |
| 5          |         | 2013.12.20 | 2014.02.22 | 3   | ١  |
| 4          |         | 2014.02.19 | 2014.02.20 | 7   | Y  |
| 3          |         | 2014.02.19 | 2014.02.19 | 3   | P  |
| 2          |         | 2014.02.12 | 2014.02.12 | 2   | Y  |

① 질문 제목을 클릭하면 설문조사 화면으로 이동됩니다.

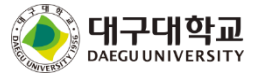

# 26. 설문조사

- 설문하기 화면

| 제목  | 수업 유형 매체활용 수업 설문지 |  |
|-----|-------------------|--|
| 게시일 | 2013,06,12        |  |
| 마감일 | 2013,06,11        |  |
| 목적  |                   |  |
|     |                   |  |
|     |                   |  |

① '설문시작' 버튼을 클릭하면 설문 화면으로 이동됩니다.

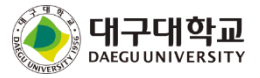

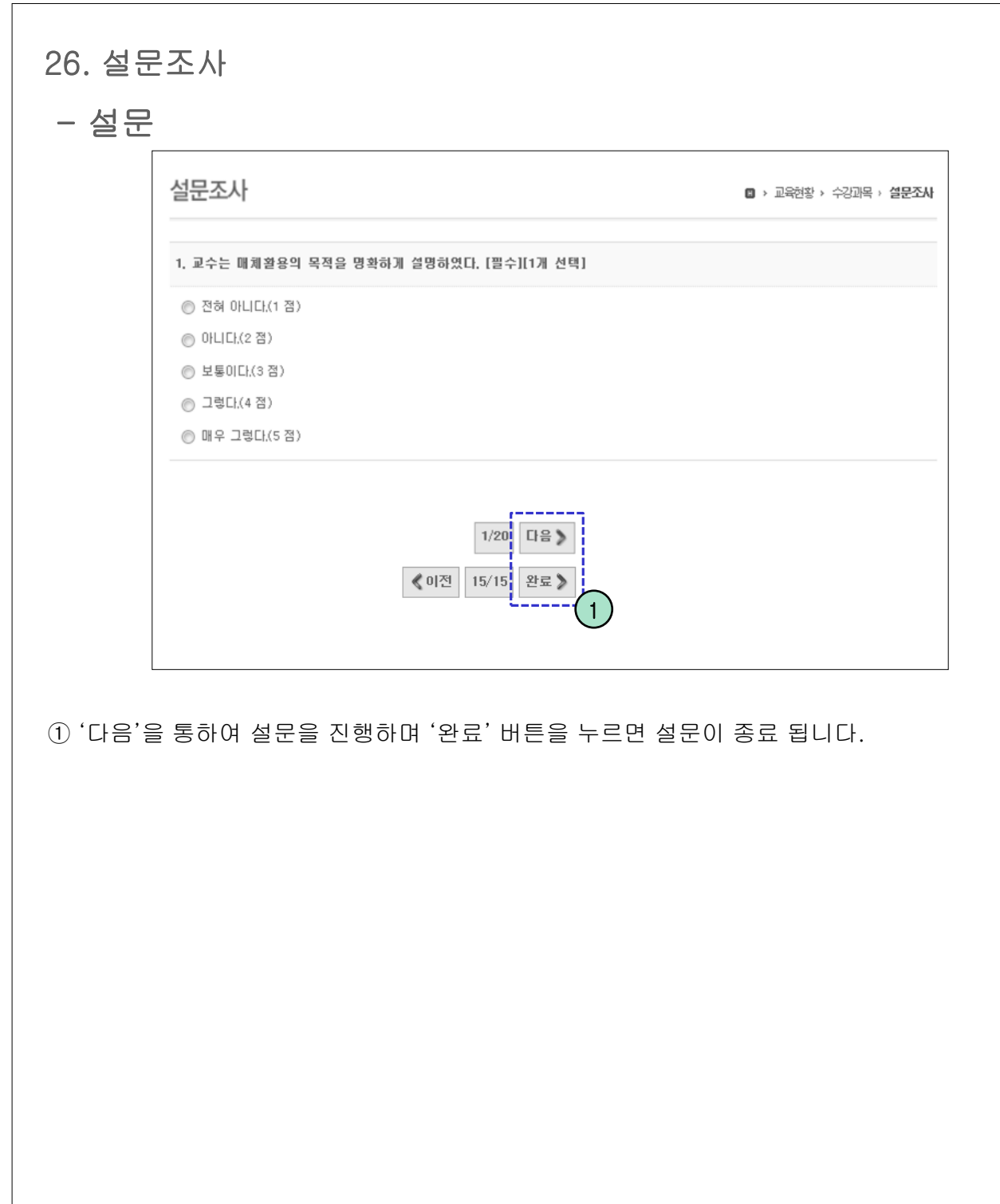

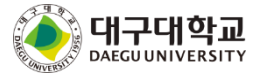

| 결과조호    | 회 화면                            |                        |
|---------|---------------------------------|------------------------|
| 설문조시    | \ <del> </del>                  | 🛛 > 교육현황 > 수강과목 > 설문조A |
| 제목      | 테스트                             |                        |
| 게시일     | 2013.08.14                      |                        |
| 마감일     | 2013.08.29                      |                        |
| 목적      | 테스트                             |                        |
| 1. 이 수업 | 에서 가장 좋았던 점은 무엇입니까? [필수]        | 세부결과보기                 |
| 2. 이 수업 | 에서 가장 좋지 않았던 점은 무엇입니까? [필수]     | 세부결과보기                 |
| 3. 이 수업 | 에서 변화되었으면 하는 점은 무엇입니까? [필수]     | 세부결과보기                 |
| 4 이 스어  | 에서 아이크 제고디어이며 했는 저은 무어이니까? [피스] | 세브겯과티기                 |

- 목록 화면에서 완료된 설문 제목을 클릭하면 설문결과 조회화면으로 이동됩니다. ①주관식 설문의 경우 '세부결과보기' 버튼을 클릭하면 세부 결과가 레이어 팝업으로 나타납 니다.

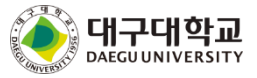

# 27. 성적조회

- 성적조회 화면

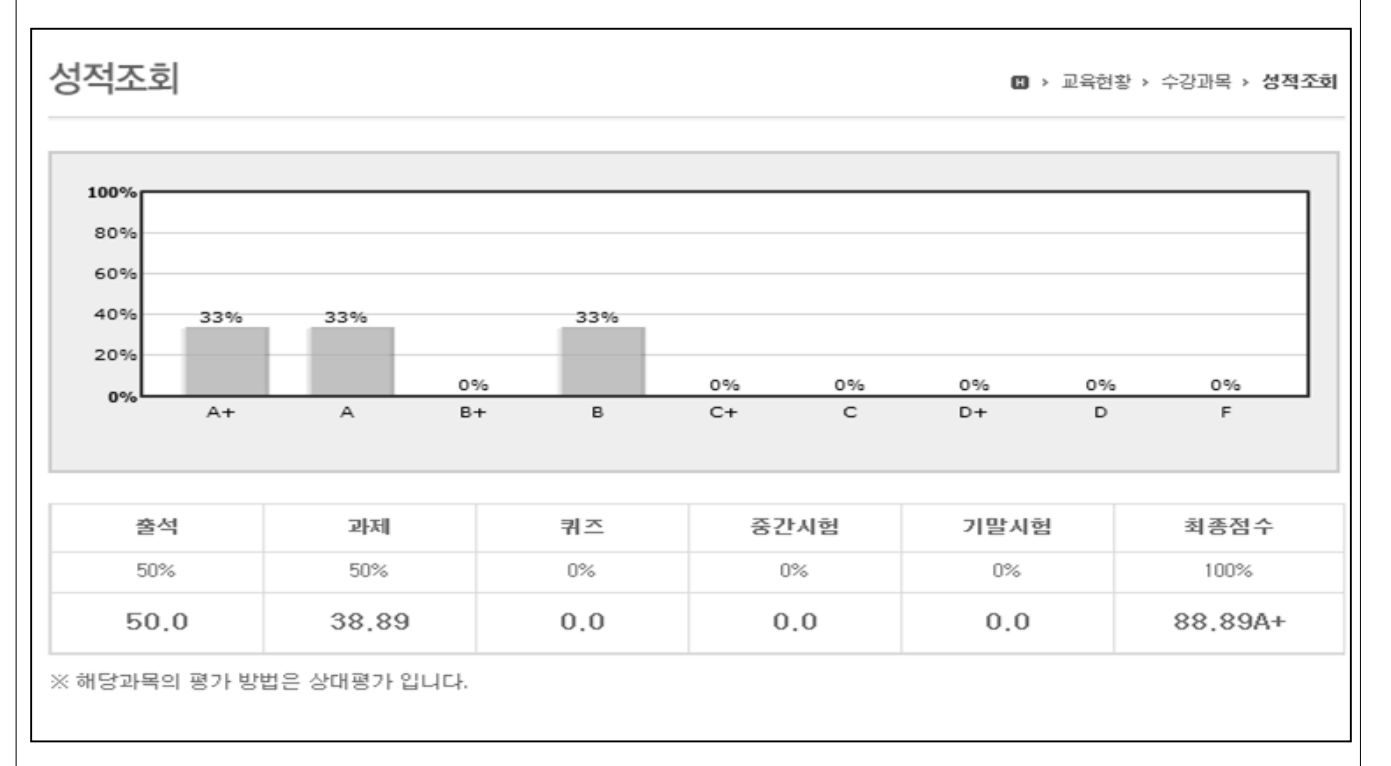

- 이 화면은 학생이 자신의 최종 성적을 조회할 수 있는 화면입니다. 교수님이 성적을 공개 했을 때만 조회가 가능합니다.

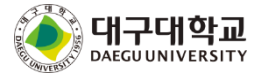

| БЦ | 작답된니시_곱        |           |           |     |     |                 |            | ч 0  |
|----|----------------|-----------|-----------|-----|-----|-----------------|------------|------|
| 2  | 8. 교수일정        |           |           |     |     |                 |            |      |
| -  | - 목록 화면        |           |           |     |     |                 |            |      |
|    | 일정관리           |           |           |     |     | <b>(1)</b> > 교: | 육현황 > 수강과목 | > 일정 |
|    | <b>o</b> 2014. | 08 💿 오늘   |           |     |     |                 |            | ٦    |
|    | SUN            | MON       | TUE       | WED | THU | FRI             | SAT        |      |
|    | 27             | 28        | 29        | 30  | 31  | 1               | 2          |      |
|    | 3              | 4         | 5         | 6   | 7   | 8               | 9          |      |
|    | 10             | <b>11</b> | <b>12</b> | 13  | 14  | 15              | 16         |      |
|    | 17             | 18        | 19        | 20  | 21  | 22              | 23         |      |

| 📰 2014 / 08 / 21 <sup>5</sup> | 주요일 |     |    | > 전체일정 보기 |
|-------------------------------|-----|-----|----|-----------|
| 시간                            | 구분  |     | 제목 |           |
| 00:00 ~ 23:59                 | 면담  | ~ ~ |    |           |

(2)

- ① '전체일정 보기' 버튼을 클릭하면 리스트 형태의 전체일정보기 화면이 표시됩니다.
- ② 일정 제목을 클릭하면 일정내용 상세조회 화면으로 이동합니다.

③ 일자를 클릭하면 화면 아래 목록에 해당일자의 일정목록이 표시됩니다.

[69]

학생 매뉴얼

# 28. 교수일정

- 전체일정보기 화면

| <b>3</b> 2012. 05     | 0        | 검색어 | Search 1 |
|-----------------------|----------|-----|----------|
| 2012,05,14 월묘일        |          |     |          |
| 오전 00:00 ~ 오전 00:00 [ | 면담] 1111 |     |          |

① 조회조건 입력 후 'search' 버튼을 클릭하면 해당자료만 목록에 표시됩니다.

② '달력화면' 버튼을 클릭하면 목록 화면으로 이동합니다.

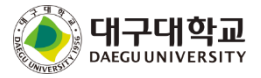

Γ

# 28. 교수일정

- 상세조회 화면

| 일정관리    | · · · · · · · · · · · · · · · · · · · |
|---------|---------------------------------------|
| 제목      | 1111                                  |
| 기간      | 2012.05.14 00:00 ~ 2012.05.14 00:00   |
| 구분      | 면담                                    |
| 1111111 |                                       |
|         | >목록<br>1                              |

① '목록' 버튼을 클릭하면 목록 화면으로 이동합니다.

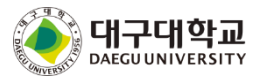

29. 뉴스피드

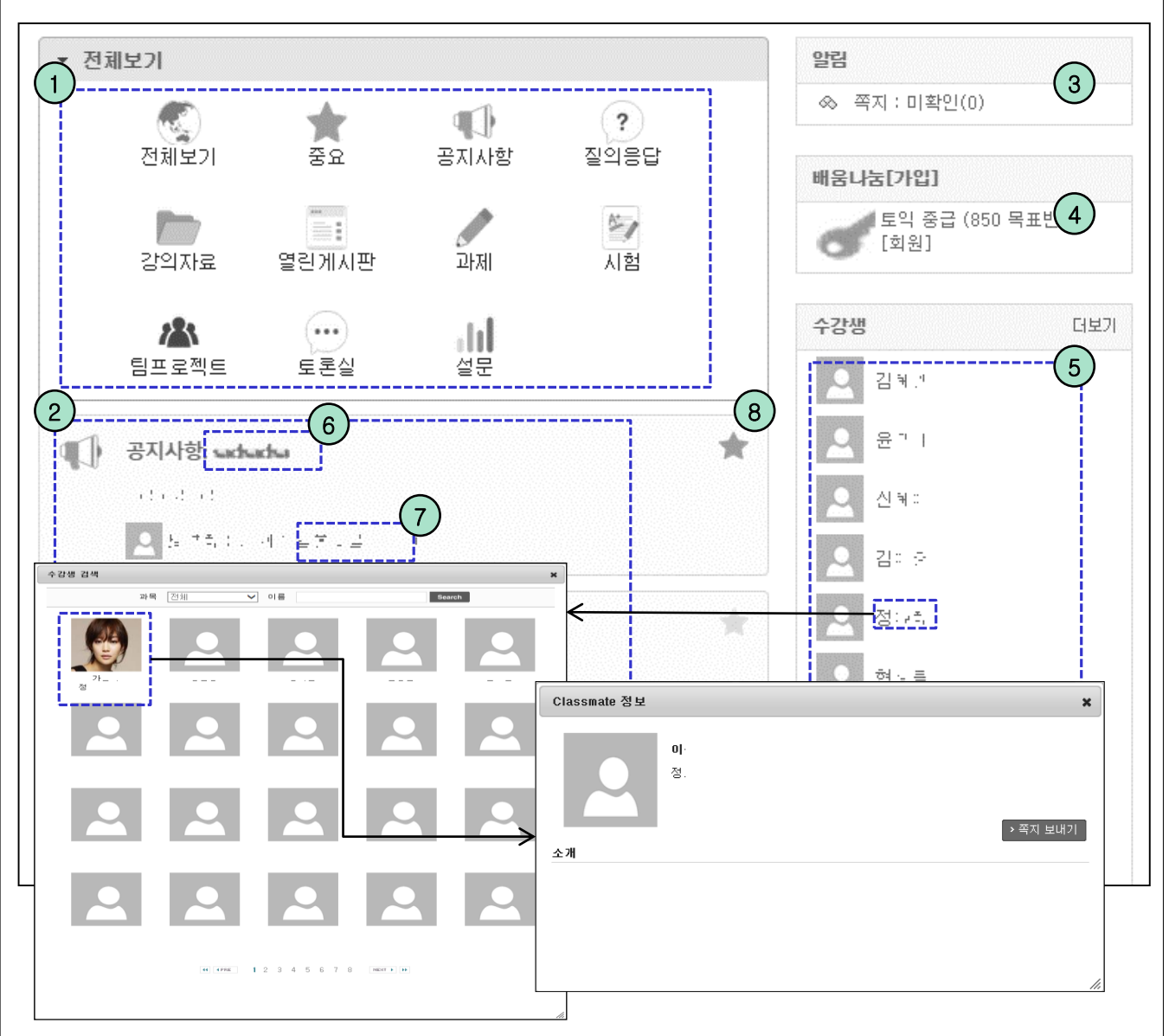

- ① 전체+9개의 분류를 통해 분류별로 목록 조회가 가능합니다.
- ② 전체 또는 9개중 특정 분류를 선택하면 해당 목록이 박스 리스트 형식으로 출력됩니다.
- ③ 미확인 쪽지여부 알려줌니다.
- ④ 내가 속한 배움나눔목록과 권한을 나타냅니다.
- ⑤ 내가 수강하는 과목의 교수님들과 같이 수강하는 수강생들의 목록이 출력되며 더보기를 클릭 시 전체 인원에 대해 검색가능합니다. 이름을 클릭 시 해당 학생의 상세정보 출력.
- ⑥ 클릭 시 해당 과목 게시글화면으로 이동됩니다.
- ⑦ 클릭 시 해당 과목 서브메인화면으로 이동됩니다.
- ⑧ 클릭하면 중요 글로 등록이 되고 중요 메뉴에서 모아 볼 수 있습니다.

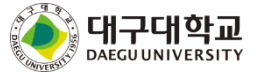
## 30. 개인정보 및 알림설정

| 개인정보                                      |                                                                                             | 🚥 > 마이페이지 > 개연정보                                  |
|-------------------------------------------|---------------------------------------------------------------------------------------------|---------------------------------------------------|
| 이름                                        | 학생1                                                                                         |                                                   |
| <b>이메일</b><br>Email, 핸드<br>학사시스템<br>> 동기화 | ····································                                                        | 요.<br>동기화 버튼을 클릭하세요.                              |
| 3)소개<br>소남과 친구<br>기소개는 교                  | 들에게 학생1님을 소개를 해 보세요.<br>수님과 학생들이 학생1님과 친해지는데 도움이 됩니다.                                       | ^                                                 |
|                                           |                                                                                             |                                                   |
| 핸드폰 및<br>동기화 버<br>간단한 자<br>저장을 클          | 이메일을 변경 할 수 있고 볼 수 있는 권<br>튼을 클릭하면 학사시스템에 있는 사진<br>기소개를 할 수 있는 공간입니다.<br>릭하면 변경된 내용이 저장됩니다. | ▶ 저절<br>한도 설정 할 수 있습니다.<br>및 개인 정보를 동기화 할 수 있습니다. |
| 알림설정                                      |                                                                                             | 11 > 마이페이지 > 알림설정                                 |
| 초화면 설정                                    |                                                                                             |                                                   |
| 로그인 후 희<br>④ 메인3<br>〇 마이1                 | 4 <b>망하는 첫화면을 선택하세요.</b><br>화면<br>페이지 메인화면                                                  |                                                   |
|                                           |                                                                                             | →저장                                               |
| 로그인 후                                     | 희망하는 시작화면을 설정하는 화면입니                                                                        | 니다.                                               |
|                                           |                                                                                             |                                                   |

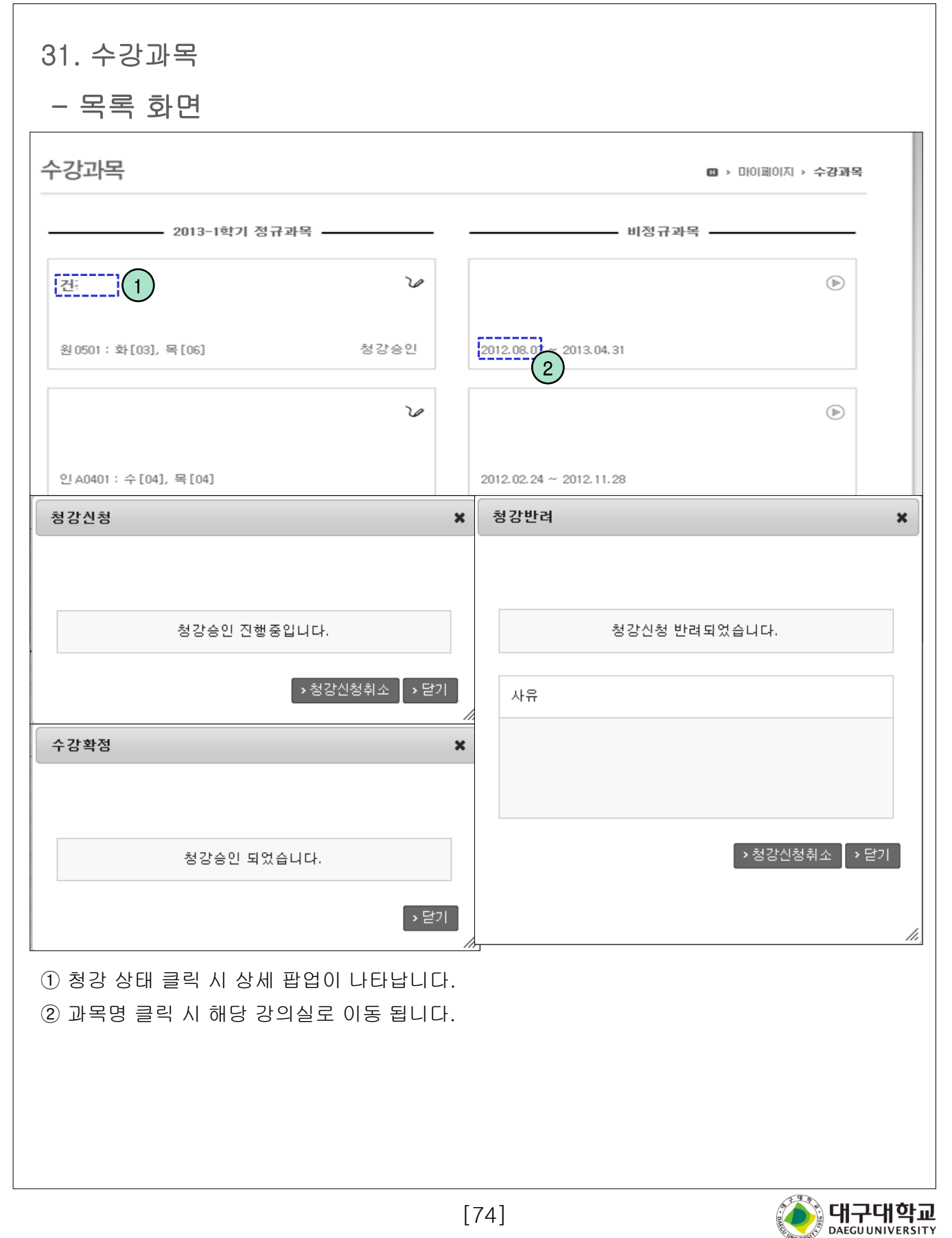

| 32. 파일관리<br>- 목록 화면                                          |          |       |         |      |                |  |  |  |
|--------------------------------------------------------------|----------|-------|---------|------|----------------|--|--|--|
| 파일관리 🚥 > 마이페이지 > 파일관리                                        |          |       |         |      |                |  |  |  |
| 년도                                                           | 전체 🗸 파일  |       | Sear    | ch 1 |                |  |  |  |
| > 파일일괄 다운로드 파일명을 클릭하면 다운로드 됩니다. 전체 파일 개수 : 80 , 총용량: 661.7MB |          |       |         |      |                |  |  |  |
| □ 파일                                                         | 과목       | 구분    | 파일용량    | 종류   | 등록일            |  |  |  |
| 1397552373774.gif                                            | 19세기미국소설 | 과제물제출 | 20.2KB  | gif  | 07.29 오후 05:23 |  |  |  |
| o o o o .gif                                                 | 19세기미국소설 | 과제물제출 | 68.6KB  | gif  | 07.29 오후 05:23 |  |  |  |
| 신규 인터넷 서비스의 주<br>요 특징과 한계-송은<br>지.pdf                        | 19세기미국소설 | 과제물제충 | 855.7KB | pdf  | 07.29 오후 05:23 |  |  |  |
| 0000.gif                                                     | 19세기미국소설 | 토론실   | 68.6KB  | gif  | 07.29 오후 05:05 |  |  |  |
| 신규 인터넷 서비스의 주<br>요 특징과 한계-송은<br>지.pdf                        | 19세기미국소설 | 토론실   | 855.7KB | pdf  | 07.29 오후 05:05 |  |  |  |

① 검색조건을 입력 후 '검색' 버튼을 누르면 해당 내역이 조회됩니다.

② 파일명을 클릭하면 파일이 다운로드 됩니다.

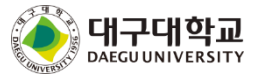

## 수고 하셨습니다.

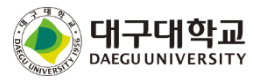